# **Series** Process / Strain Gauge Monitor / Alarm

**Operator's Manual** 

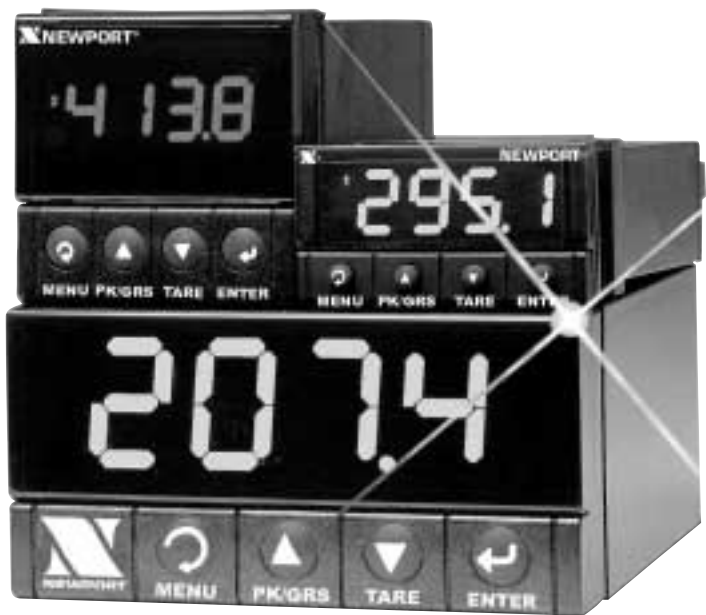

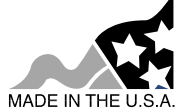

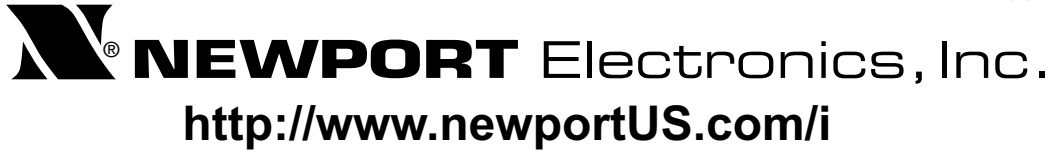

Additional products from

# NEWPORT Electronics, Inc.

Counters Frequency Meters PID Controllers Clock/Timers Printers Process Meters On/Off Controllers Recorders Relative Humidity Transmitters Thermocouples Thermistors Wire Rate Meters Timers Totalizers Strain Gauge Meters Voltmeters Multimeters Soldering Iron Testers pH pens pH Controllers pH Electrodes RTDs Thermowells Flow Sensors

For Immediate Assistance In the U.S.A. and Canada: 1-800-NEWPORT<sup>®</sup> In Mexico: (95) 800-NEWPORT<sup>™</sup> Or call your local NEWPORT Office.

## NEWPORTnet<sup>™</sup>On-Line Service www.newportUS.com

Internet e-mail info@newportUS.com

It is the policy of NEWPORT to comply with all worldwide safety and EMC/EMI regulations that apply. NEWPORT is constantly pursuing certification of its products to the European New Approach Directives. NEWPORT will add the CE mark to every appropriate device upon certification.

The information contained in this document is believed to be correct but NEWPORT Electronics, Inc. accepts no liability for any errors it contains, and reserves the right to alter specifications without notice.

WARNING: These products are not designed for use in, and should not be used for, patient connected applications.

TRADEMARK NOTICE: N, NEWPORT, NEWPORT<sup>®</sup>, newportUS.com and the "Meter Bezel Design" are trademarks of NEWPORT Electronics, Inc.

PATENT NOTICE: This product is covered by one or more of the following patents: U.S. Pat. No. Des. 336,895; 5,274,577; 6,243,021 / CANADA 2052599; 2052600/ ITALY 1249456; 1250938 / FRANCE BREVET No. 91 12756 / SPAIN 2039150; 2048066 / UK PATENT No. GB2 249 837; GB2 248 954 / GERMANY DE 41 34398 C2. The im is a Trademark of OMEGA Engineering, Inc. Used Under License. Other US and International Patents pending or applied for.

This device is marked with the international caution symbol. It is important to read the Setup Guide before installing or commissioning this device as it contains important information relating to safety and EMC.

## TABLE OF CONTENTS

| Part 1: | Introd | uction                                        | 2  |
|---------|--------|-----------------------------------------------|----|
|         | 1.1    | Description                                   | 2  |
|         | 1.2    | Safety Considerations                         | 3  |
|         | 1.3    | Before You Begin                              | 4  |
|         |        | 5                                             |    |
| Part 2: | Setup. |                                               | 5  |
|         | 2.1    | Front Panel                                   | 5  |
|         | 2.2    | Rear Panel Connections                        | 5  |
|         | 2.3    | Electrical Installation                       | 7  |
|         |        | 2.3.1 Power Connections                       | 7  |
|         |        | 2.3.2 Process Current                         | 8  |
|         |        | 2.3.3 Process Voltage                         | 8  |
|         |        | 2.3.4 Strain Gauge                            | 9  |
|         |        | 2.3.5 Wiring Outputs                          | 10 |
|         |        | 0                                             |    |
| Part 3: | Opera  | tion: Configuration Mode                      | 12 |
|         | 3.1    | Introduction                                  | 12 |
|         |        | Turning your Instrument On for the First Time |    |
|         |        | Buttons Functions in Configuration Mode       |    |
|         | 3.2    | Menu Configuration                            | 13 |
|         |        | 3.2.1 ID Number                               | 14 |
|         |        | 3.2.2 Set Points Menu                         | 15 |
|         |        | 3.2.3 Configuration Menu                      | 16 |
|         |        | 3.2.4 Input Type Menu                         | 16 |
|         |        | 3.2.5 Reading Configuration Menu              | 18 |
|         |        | 3.2.6 Input/Reading (Scale and Offset) Menu   | 21 |
|         |        | 3.2.7 Alarm 1 Menu                            | 25 |
|         |        | 3.2.8 Alarm 2 Menu                            | 29 |
|         |        | 3.2.9 Setpoint Deviation Menu                 | 30 |
|         |        | 3.2.10 ID Code Menu                           | 31 |
|         |        | 3.2.11 Communication Option Menu              | 33 |
|         |        | 3.2.12 Display Color Selection Menu           | 40 |
|         |        |                                               |    |
| Part 4: | Specif | fications                                     | 43 |
|         |        |                                               |    |
| Part 5: | Factor | ry Preset Values                              | 45 |
|         |        |                                               |    |
| CE AP   | PROVA  |                                               | 47 |

## **LIST OF FIGURES:**

| Figure 2.1  | Front Panel Display                                | 5  |
|-------------|----------------------------------------------------|----|
| Figure 2.1  | Rear Panel Power Connections                       | 5  |
| Figure 2.3  | Rear Panel Input Connections                       | 6  |
| Figure 2.4  | Main Power Connections                             | 7  |
| Figure 2.5  | Process Current Wiring Hookup                      | 8  |
|             | Process Voltage                                    |    |
| Figure 2.6  | a) Process Voltage with Sensor Excitation          | 8  |
|             | b) Process Voltage without Sensor Excitation       | 8  |
|             | Strain Gauge                                       |    |
| Figure 2.7  | a) 4-Wire Voltage Input with Internal Excitation   | 9  |
| - <b>J</b>  | b) 4-Wire Bridge Input with External Excitation    | 9  |
| Figure 2.8  | a) 6-Wire Voltage Input with Internal Excitation   | 9  |
| 0           | b) 6-Wire Bridge Input with External Excitation    | 9  |
| Figure 2.9  | 4-Wire Voltage Input with Internal Excitation      | 10 |
| Figure 2.10 | a) Mechanical Relay and SSR Outputs Wiring Hookup  | 10 |
| 0           | b) Pulse and Analog Outputs Wiring Hookup          | 10 |
| Figure 2.11 | a) RS-232 Output Wiring Hookup                     | 11 |
| •           | b) RS-485 Output Wiring Hookup                     | 11 |
| Figure 2.12 | a) Excitation Output                               | 11 |
| •           | b) Top View Location of S2                         | 11 |
|             | c) Top View Location of S2 on 1/8 DIN Compact Unit | 11 |
| Figure 3.1  | Flow Chart for ID and Setpoints Menu               | 13 |
| Figure 3.2  | Flow Chart for Configuration Menu                  | 16 |
| Figure 3.3  | Flow Chart for Input Type Menu                     | 16 |
| Figure 3.4  | Flow Chart for Reading Configuration Menu          | 18 |
| Figure 3.5  | Flow Chart for Alarm 1 Menu                        | 25 |
| Figure 3.6  | Flow Chart for Alarm 2 Menu                        | 29 |
| Figure 3.7  | Flow Chart for Setpoint Deviation Menu             | 30 |
| Figure 3.8  | Flow Chart for ID Code Menu                        | 31 |
| Figure 3.9  | Flow Chart for Communication Option Menu           | 33 |
| Figure 3.10 | Flow Chart for Display Color Selection Menu        | 40 |

### LIST OF TABLES:

| Table 2.1 | Front Panel Display                   | 5  |
|-----------|---------------------------------------|----|
| Table 2.2 | Rear Panel Connector                  | 6  |
| Table 2.3 | Power Connections                     | 7  |
| Table 2.4 | Jumper Connections                    | 11 |
| Table 3.1 | Button Function in Configuration Mode | 12 |
| Table 3.2 | Conversion Table                      |    |
| Table 3.3 | Input Resolution Multiplier           |    |
| Table 5.1 | Factory Preset Values                 | 45 |
|           | -                                     |    |

## **NOTES, WARNINGS and CAUTIONS**

Information that is especially important to note is identified by following labels:

- NOTE
- WARNING or CAUTION
- IMPORTANT
- TIP

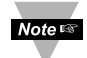

**NOTE:** Provides you with information that is important to successfully setup and use the Programmable Digital Meter.

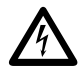

**CAUTION or WARNING:** Tells you about the risk of electrical shock.

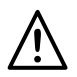

**CAUTION, WARNING or IMPORTANT:** Tells you of circumstances or practices that can effect the instrument's functionality and must refer to accompanying documents.

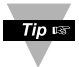

**TIP:** Provides you helpful hints.

#### PART 1 INTRODUCTION 1.1 Description

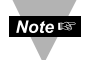

This device can be purchased as monitor (read process value only) or as a controller.

- The iSeries Strain and Process monitors can measure a wide variety of DC voltage and current inputs for all common load cells, pressure transducers and strain gauge type of transducer. The voltage /current inputs are fully scaleable to virtually all engineering units, with selectable decimal point, perfect for use with pressure, flow or other process input.
- The iSeries monitor features a large, three color programmable display with capability to change a color every time when Alarm is triggered. The standard features include built-in excitation for transducers, selectable as 10V @ 60 mA or 5 V @ 40 mA. (Built-in excitation is not available with optional isolated RS-232/485 Serial Communication). Universal power supply accepts 90 to 240. Low voltage power option accepts 24 VAC or 12 to 36 VDC.

## **1.2 Safety Considerations**

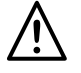

This device is marked with the **international caution symbol**. It is **important to read** this manual before installing or commissioning this device as it contains important information relating to **Safety and EMC** (Electromagnetic Compatibility).

This instrument is a **panel mount device** protected in accordance with **Class II** of EN 61010 (115/230 ac power connections), **Class III** for the low voltage power option (12 - 36 Vdc or 24 Vac). Installation of this instrument should be done by a qualified personnel. In order to ensure safe operation, the following instructions should be followed.

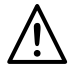

This instrument has **no power-on switch**. An external **switch or circuitbreaker** shall be included in the building installation as a disconnecting device. It shall be marked to indicate this function, and it shall be in close proximity to the equipment within easy reach of the operator. The switch or circuit-breaker shall not interrupt the Protective Conductor (Earth wire), and it shall meet the relevant requirements of IEC 947–1 and IEC 947-3 (International Electrotechnical Commission). The switch shall not be incorporated in the main supply cord.

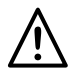

Furthermore, to provide protection against **excessive energy** being drawn from the main supply in case of a fault in the equipment, an **overcurrent** protection device shall be installed.

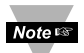

- Do not exceed voltage rating on the label located on the top of the instrument housing.
- Always disconnect power before changing signal and power connections.
- Do not use this instrument on a work bench without its case for safety reasons.
- Do not operate this instrument in flammable or explosive atmospheres.
- Do not expose this instrument to rain or moisture.
- Unit mounting should allow for adequate ventilation to ensure instrument does not exceed operating temperature rating.
- Use electrical wires with adequate size to handle mechanical strain and power requirements. Install without exposing bare wire outside the connector to minimize electrical shock hazards.

## **EMC Considerations**

- Whenever EMC is an issue, always use shielded cables.
- Never run signal and power wires in the same conduit.
- Use signal wire connections with twisted-pair cables.
- Install Ferrite Bead(s) on signal wires close to the instrument if EMC problems persist.

#### Failure to follow all instructions and warnings may result in injury!

## 1.3 Before You Begin

#### **Inspecting Your Shipment:**

Remove the packing slip and verify that you have received everything listed. Inspect the container and equipment for signs of damage as soon as you receive the shipment. Note any evidence of rough handling in transit. Immediately report any damage to the shipping agent. The carrier will not honor damage claims unless all shipping material is saved for inspection. After examining and removing the contents, save the packing material and carton in the event reshipment is necessary.

#### **Customer Service:**

If you need assistance, please call the nearest Customer Service Department, listed in this manual.

#### Manuals, Software:

The latest Operation and Communication Manual as well as free software and ActiveX controls are available at the website listed on the cover page of this manual or on the CD-ROM enclosed with your shipment.

#### To Reset the Meter:

When the monitor is in the "MENU" Mode, **push O once** to direct monitor one step backward of the top menu item.

**Push ● twice** to reset monitor, prior to resuming "Run" Mode except after "Alarms", that will go to the "Run" Mode without resetting the monitor.

#### PART 2 **SETUP** 2.1 Front Panel

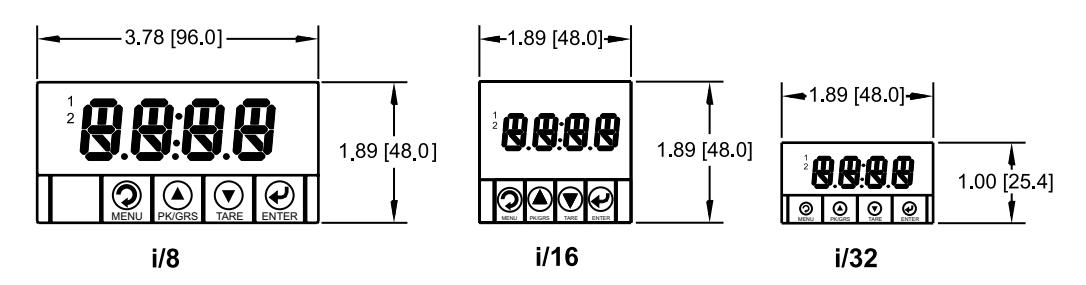

#### Figure 2.1 Front Panel Display

#### **Table 2.1 Front Panel Annunciators**

| 1              | Setpoint 1/ Alarm 1 indicator                                          |
|----------------|------------------------------------------------------------------------|
| 2              | Setpoint 2/ Alarm 2 indicator                                          |
| Ø/MENU         | Changes display to Configuration Mode and advances through menu items* |
| Ø/PK/GRS       | Used in Program Mode and Peak or Gross Recall*                         |
| <b>●</b> /TARE | Used in Program Mode and to tare your reading*                         |
| Ø/ENTER        | Accesses submenus in Configuration Mode and stores<br>selected values* |

\* See Part 3 Operation: Configuration Mode

## 2.2 Rear Panel Connections

The rear panel connections are shown in Figures 2.2 and 2.3.

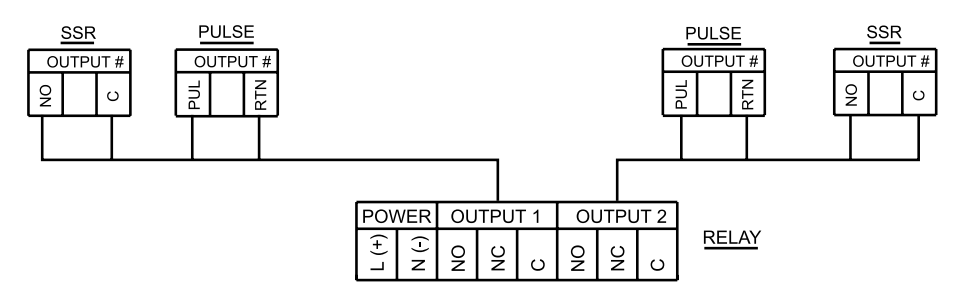

**Figure 2.2 Rear Panel Power Connections** 

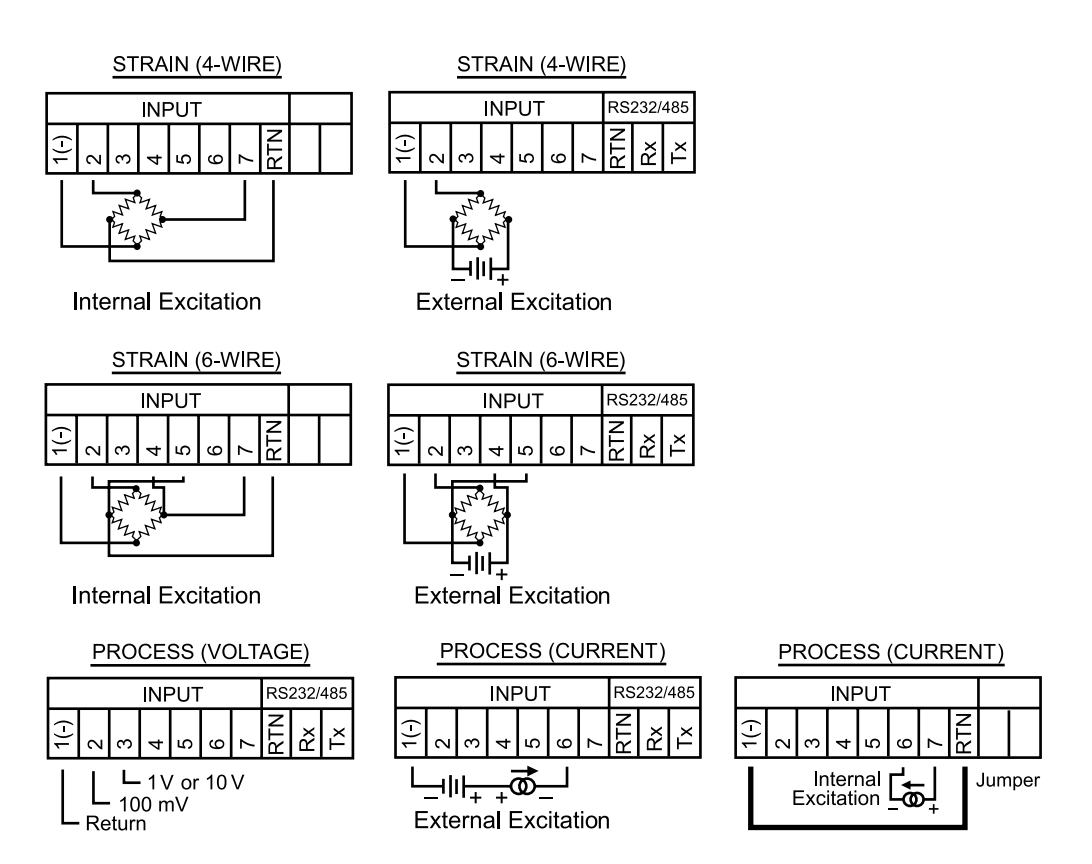

#### Figure 2.3 Rear Panel Input Connections

| Table 2.2      | Rear Panel Connector                  |  |  |  |
|----------------|---------------------------------------|--|--|--|
| POWER          | AC/DC Power Connector: All models     |  |  |  |
| INPUT          | Input Connector:                      |  |  |  |
|                | All models PR (Process) / ST (Strain) |  |  |  |
| OUTPUT 1       | Based on one of the following models: |  |  |  |
|                | Relay SPDT                            |  |  |  |
|                | Solid State Relay                     |  |  |  |
|                | Pulse                                 |  |  |  |
| OUTPUT 2       | Based on one of the following models: |  |  |  |
|                | Relay SPDT                            |  |  |  |
|                | Solid State Relay                     |  |  |  |
|                | Pulse                                 |  |  |  |
| OPTION         | Based on one of the following models: |  |  |  |
|                | RS-232C or RS-485 programmable        |  |  |  |
|                | Excitation                            |  |  |  |
|                |                                       |  |  |  |
| Output 1 and 2 | are for -AL Alarm Option only.        |  |  |  |

Note 🖙

## 2.3 Electrical Installation

## 2.3.1 Power Connections

**Caution:** Do not connect power to your device until you have completed all input and output connections. Failure to do so may result in injury!

Connect the main power connections as shown in Figure 2.4.

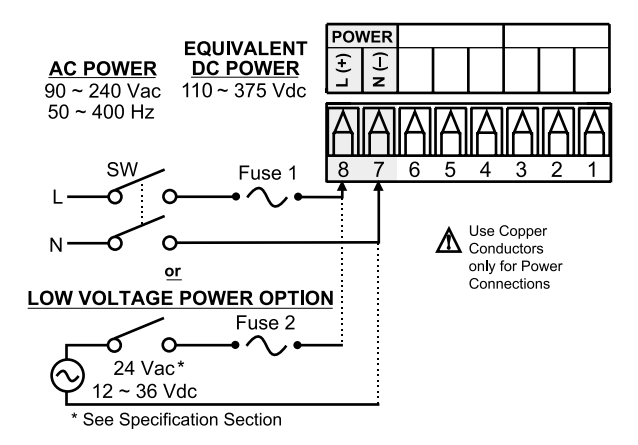

#### **Figure 2.4 Main Power Connections**

#### **Table 2.3 Fuse Requirements**

| FUSE   | Connector | Output Type | For 115Vac | For 230Vac | DC        |
|--------|-----------|-------------|------------|------------|-----------|
| FUSE 1 | Power     | N/A         | 100 mA(T)  | 100 mA(T)  | 100 mA(T) |
| FUSE 2 | Power     | N/A         | N/A        | N/A        | 400 mA(T) |

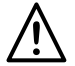

For the low voltage power option, in order to maintain the same degree of protection as the standard high voltage input power units (90 - 240 Vac), always use a Safety Agency Approved DC or AC source with the same Overvoltage Category and pollution degree as the standard AC unit (90 - 240 Vac).

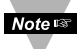

The Safety European Standard EN61010-1 for measurement, control, and laboratory equipment requires that fuses must be specified based on IEC127. This standard specifies for a Time-lag fuse, the letter code "T". The above recommended fuses are of the type IEC127-2-sheet III. Be aware that there are significant differences between the requirements listed in the UL 248-14/CSA 248.14 and the IEC 127 fuse standards. As a result, no single fuse can carry all approval listings. A 1.0 Amp IEC fuse is approximately equivalent to a 1.4 Amp UL/CSA fuse. It is advised to consult the manufacturer's data sheets for a cross-reference.

## 2.3.2 Process Current

The figure below shows the wiring hookup for Process Current 0 – 20 mA.

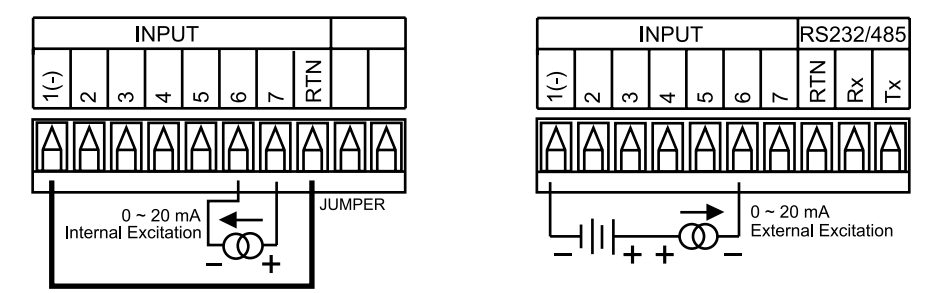

Figure 2.5 Process Current Wiring Hookup (Internal and External Excitation)

## 2.3.3 Process Voltage

The figure below shows the wiring hookup for Process Voltage 0 – 100 mV, 0 - 1 V, 0 - 10 V.

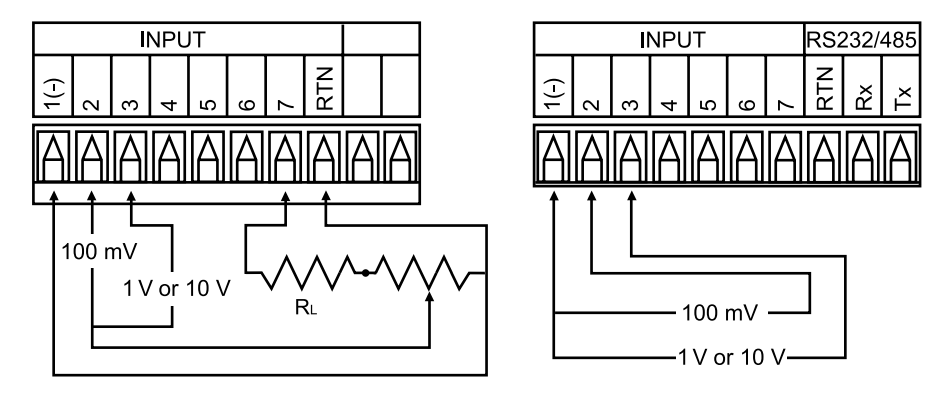

## Figure 2.6

a) Process Voltage Wiring Hookup b) Process Voltage Wiring Hookup with Sensor Excitation without Sensor Excitation

## 2.3.4 Strain Gauge

The figure below shows the wiring hookup for 4-wire bridge input.

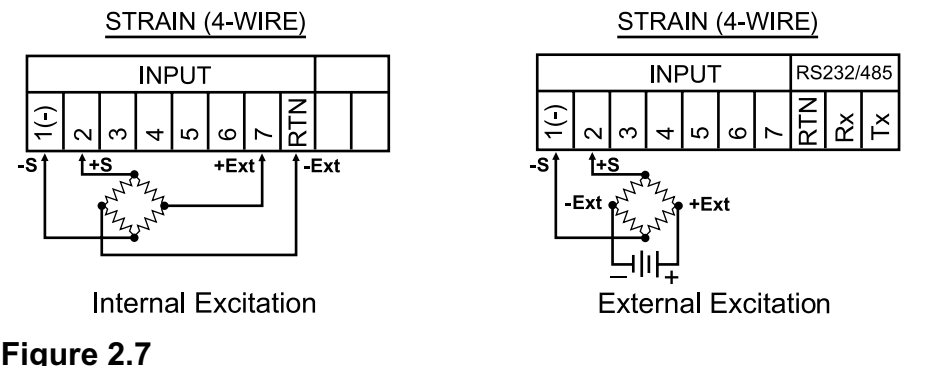

#### b) 4-Wire Bridge Input with External Excitation Wiring Hookup

In 4-Wire connections the voltage drop across long excitation lead wires of strain gauge bridge may cause measurement errors. The output of a strain gauge bridge also depends on the stability of excitation voltage. To correct for voltage drop and changes in excitation voltage, 6-wire input configuration and ratio measurement are used.

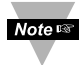

In order for the Ratiometric to work properly, the External Excitation should not drop below 4.6 Vdc.

The figure below shows 6-wire hookup for 6-wire bridge input.

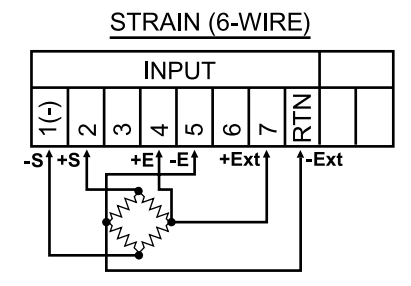

a) 4-Wire Voltage/Bridge Input

with Internal Excitation

Wiring Hookup

Internal Excitation

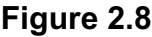

a) 6-Wire Bridge Input with Internal Excitation and Ratio Measurement Wiring Hookup STRAIN (6-WIRE)

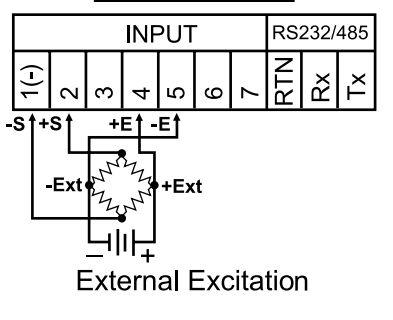

b) 6-Wire Bridge Input with External Excitation and Ratio Measurement Wiring Hookup The figure below shows Voltage (bridge with amplified output) input with internal excitation.

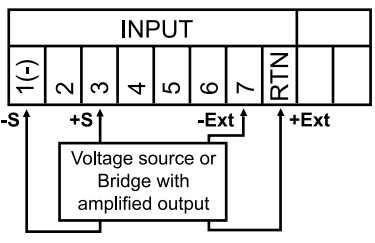

## Figure 2.9 4-Wire Voltage Input (Bridge with Amplified Output) with Internal Excitation

Where: +S: signal plus, -S: signal return, +Ext: excitation plus, -Ext: excitation return +E: plus excitation sense, -E: minus excitation sense.

#### 2.3.5 Wiring Outputs

This meter, if ordered with -AL Alarm Option, has two, factory installed, outputs. The SPDT Mechanical Relay, SPST Solid State Relay and Pulse Output Connection are shown below.

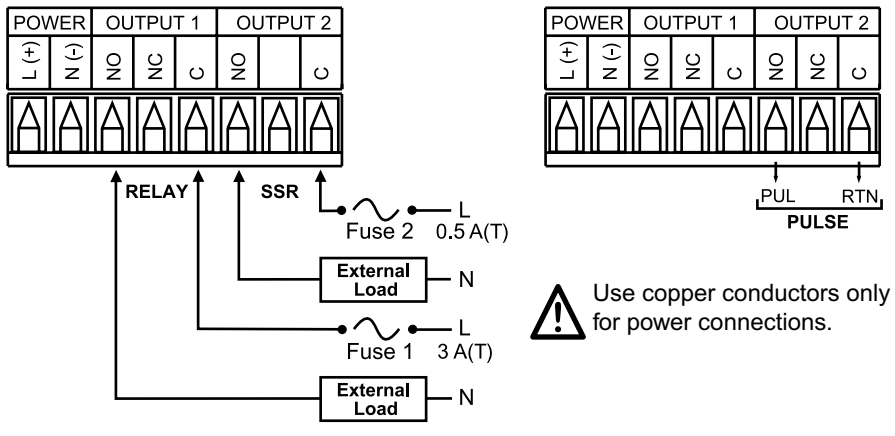

#### Figure 2.10

a) Mechnical Relay and SSR Outputs Wiring Hookup b) Pulse and Analog Outputs Wiring Hookup This device may have a programmable communication output. The RS-232 and RS-485 Output Connection are shown below.

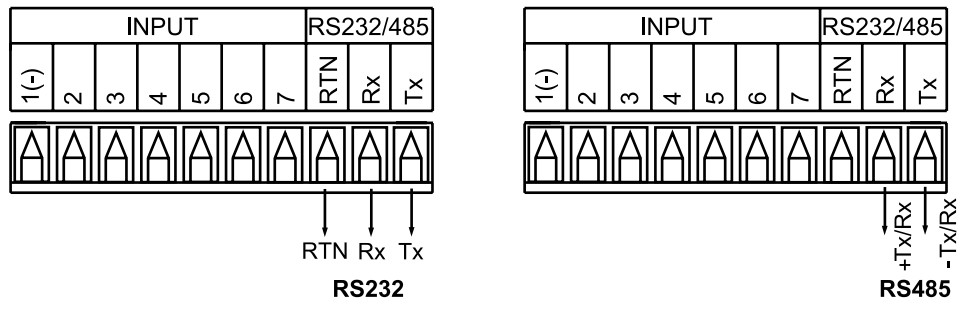

#### Figure 2.11 a) RS-232 Output Wiring Hookup b) RS-485 Output Wiring Hookup

This meter is capable of supplying 5 or 10 Vdc sensor excitation. The excitation output connection and location of S2 pin selection jumper are shown below.

**Note IS** If your meter has an excitation option, then communication is not available.

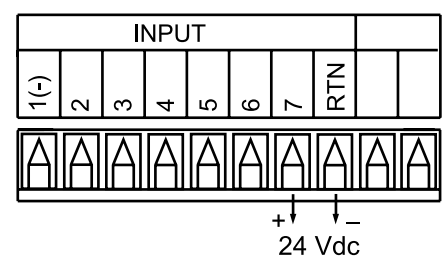

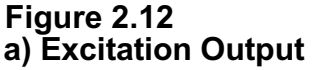

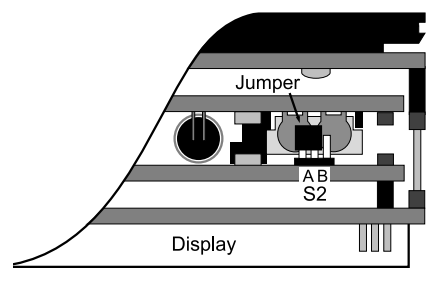

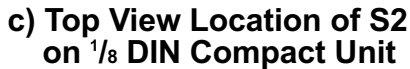

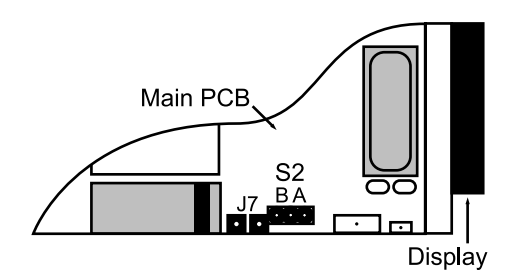

b) Top View Location of S2

Install jumpers according to the table below.

#### **Table 2.4 Jumper Connections**

| Excitation Output | S2    |       |  |
|-------------------|-------|-------|--|
|                   | А     | В     |  |
| 10 V              | Close | Open  |  |
| 5 V               | Open  | Close |  |

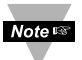

Factory default is 10 V.

## PART 3 OPERATION: CONFIGURATION MODE

## 3.1 Introduction

The instrument has two different modes of operation. The first, Run Mode, is used to display values for the Process Variable, and to display or clear Peak and Valley values. The other mode, Menu Configuration Mode, is used to navigate through the menu options and configure the controller. Part 3 of this manual will explain the Menu Configuration Mode. For your instrument to operate properly, the user must first "program" or configure the menu options.

#### Turning your Device On for the First Time

The device becomes active as soon as it is connected to a power source. It has no On or Off switch. The device at first momentarily shows the software version number, followed by reset RSE, and then proceeds to the Run Mode.

#### Table 3.1 Button Function in Configuration Mode

| -                 | <ul> <li>To enter the Menu, the user must first press      button.</li> <li>Use this button to advance/navigate to the next menu item. The user can</li> </ul> |
|-------------------|----------------------------------------------------------------------------------------------------|
| $\mathbf{\Theta}$ | navigate through all the top level menus by pressing $\boldsymbol{\Theta}$ .                                                                                   |
| MENU              | <ul> <li>While a parameter is being modified, press</li></ul>                                                                                                  |
|                   | the parameter.                                                                                                    |
|                   | <ul> <li>Press the up O button to scroll through "flashing" selections. When a</li> </ul>                                                                      |
| _                 | numerical value is displayed press this key to increase value of a                                                                                             |
| 0                 | parameter that is currently being modified.                                                                                                    |
| PK/GRS            | <ul> <li>Holding the O button down for approximately 3 seconds will speed up the<br/>rate at which the set point value increments.</li> </ul>                  |
| (0P)              | <ul> <li>In the Run Mode press Λ causes the display to flash the PEAK or GROSS</li> </ul>                                                                      |
|                   | value – press again to return to the Run Mode.                                                                                                    |
|                   | <ul> <li>Press the down O button to go back to a previous Top Level Menu item.</li> </ul>                                                                      |
|                   | <ul> <li>Press this button twice to reset the instrument to the Run Mode.</li> </ul>                                                                           |
|                   | <ul> <li>When a numerical value is flashing (except set point value) press          velocity to</li> </ul>                                                     |
|                   | scroll digits from left to right allowing the user to select the desired digit to                                                                              |
| 0                 | modify.                                                                                                    |
| TARE              | <ul> <li>When a setpoint value is displayed press to decrease value of a</li> </ul>                                                                            |
| (DOWN)            | setpoint that is currently being modified. Holding the V button down for                                                                                       |
|                   | value is decremented                                                                                                    |
|                   | <ul> <li>In the Run Mode press Q causes the display to flash the TARE value to</li> </ul>                                                                      |
|                   | tare your reading (zeroing). Press again to return to the Run Mode.                                                                                            |
|                   | <ul> <li>Press the enter O button to access the submenus from a Top Level</li> </ul>                                                                           |
|                   | Menu item.                                                                                                    |
|                   | <ul> <li>Press I to store a submenu selection or after entering a value — the</li> </ul>                                                                       |
|                   | display will flash a bekel message to confirm your selection.                                                                                                  |
|                   | <ul> <li>Io reset flashing Peak or Valley press O.</li> </ul>                                                                                                  |
|                   | <ul> <li>In the Run Wode, press C twice to enable Standby Mode with<br/>flashing GLAN</li> </ul>                                                               |
|                   |                                                                                                    |

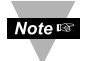

**Reset:** Except for Alarms, modifying any settings of the menu configuration will reset the instrument prior to resuming Run Mode.

## 3.2 Menu Configuration

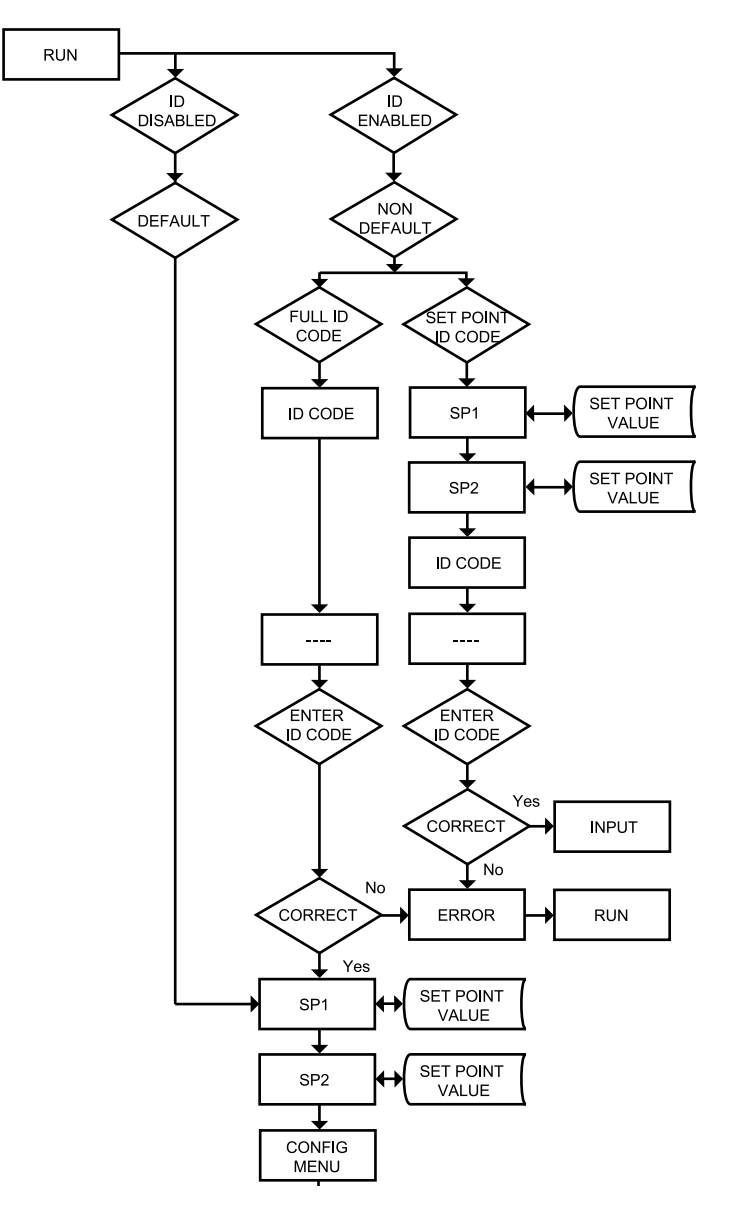

Figure 3.1 Flow Chart for ID and Set Points Menu

#### 3.2.1 ID Number Menu

## SEE ID MENU SELECTION IN CONFIGURATION SECTION FOR ENABLE/DISABLE OR CHANGE ID CODE.

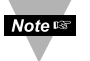

If ID Code is **Disabled** or set as **Default** (0000) the menu will skip ID step to Set Point Menu.

If ID Code is set to **Full** Security Level and user attempts to enter the Main Menu, they will be prompted for an ID Code.

If ID Code is set to **Setpoint/ID** Security Level and user attempts to enter the Configuration Menu, they will be prompted for an ID Code.

#### ENTERING YOUR NON-DEFAULT FULL SECURITY ID NUMBER.

Press **1**) Display shows **1**.

- Press 2 2) Display advances to
- Press & 3) Press to increase digit 0-9. Press to activate next digit (flashing). Continue to use and to enter your 4-digit ID Code.
- Press 4) If the correct ID Code is entered, the menu will advance to the Setpoint 1 Menu, otherwise an error message EREwill be displayed and the instrument will return to the Run Mode.

Note To change ID Code, see ID Menu in the Configuration section.

## ENTERING YOUR NON-DEFAULT SETPOINT/ID SECURITY ID NUMBER.

| Press | $\odot$ | 5) | Display | shows | SP 1 | Setpoint | 1 | Menu. |
|-------|---------|----|---------|-------|------|----------|---|-------|
|       | -       |    |         |       |      |          |   |       |

- Press 2 6) Display shows 522 Setpoint 2 Menu.
- Press 🕗
- 7) Display shows III ID Code Menu.
- **9 8)** Display advances to **1**....
- Press **O** & **O 9**) Use **O** and **O** to change your ID Code. Press **O 10**) If correct ID Code is entered the disp
  - 10) If correct ID Code is entered, the display will advance to the INPE Input Menu, otherwise the error message ERRO will be displayed and the monitor will return to the Run Mode.
- Note 🖙

To prevent unauthorized tampering with the setup parameters, the instrument provides protection by requiring the user to enter the ID Code before allowing access to subsequent menus. If the ID Code entered does not match the ID Code stored, the monitor responds with an error message and access to subsequent menus will be denied.

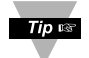

Use numbers that are easy for you to remember. If the ID Code is forgotten or lost, call customer service with your serial number to access and reset the default to **DODO**.

## 3.2.2 Set Points Menu

#### SETPOINT 1:

- Press **1**) Press **9**, if necessary until **52** prompt appears.
- Press **② 2)** Display shows previous value of "Setpoint 1" with 1<sup>st</sup> digit flashing.
- Press **○** & **○** 3) Press **○** and **○** to increase or decrease Setpoint 1 respectively.

Note at which the set point value increments or decrements.

Press **O** & **O 4**) Continue to use **O** and **O** to enter your 4-digit Setpoint 1 value.

Press O
 5) Display shows 5ERd stored message momentarily and then advance to 5P2 only, if a change was made, otherwise press O to advance to 5P2 Setpoint 2 Menu.

#### **SETPOINT 2:**

- Press **② 6)** Display shows previous value of "Setpoint 2" with 1<sup>st</sup> digit flashing.
- Press & 7) Press and to increase or decrease Setpoint 2 respectively.

Holding • & • buttons down for approximately 3 seconds will speed up the rate at which the setpoint value increments or decrements.

 Press •
 8) Display shows **SERd** stored message momentarily and then advances to **CNFC** only, if a change was made, otherwise press •

 to advance to **CNFC** Configuration Menu.

## 3.2.3 Configuration Menu

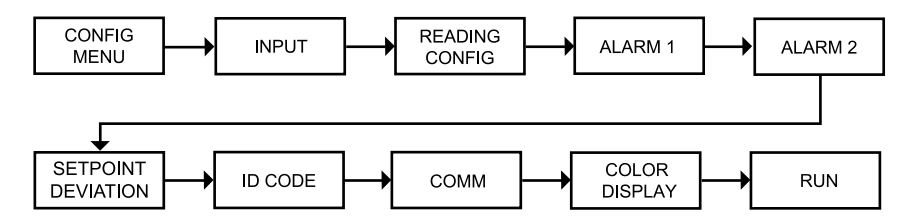

## Figure 3.2 Flow Chart for Configuration Menu

#### **Enter Configuration Menu:**

- Press **1**) Press **2**, if necessary, until **CHEC** prompt appear.
- Press **2 2**) Display advance to **INPE** Input Menu.
- Press **2** 3) Press and release **2** to scroll through all available menus of Configuration section.

#### 3.2.4 Input Type Menu

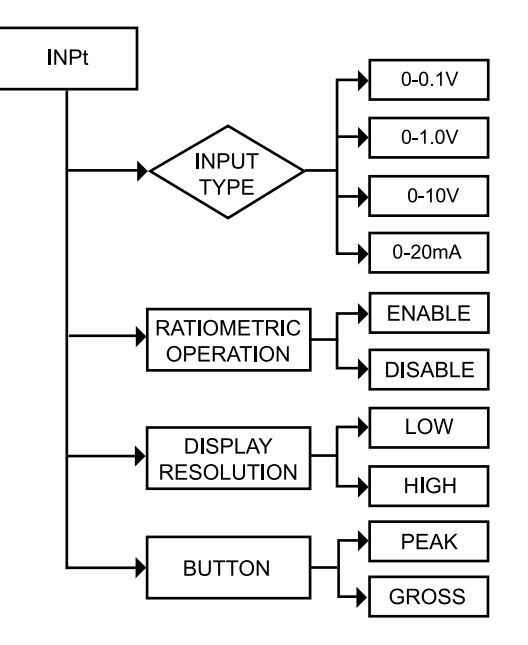

Figure 3.3 Flow Chart for Input Type Menu

#### ENTER INPUT TYPE MENU:

- Press **2** 1) Press **2**, if necessary, until **CNFC** prompt appears.
- Press 2 2) Display advances to THPE Input Menu.
- Press ② 3) Display flashes -0.1, - 1.0, - 10 or - 20 (0 to 100 mV, 0 to 1 V, 0 to 10 V or 0 to 20 mA).

#### **INPUT TYPE MENU:**

- Press ●
   4) Scroll through the available selection of input ranges 0 0.1, 0 10, 0 10 or 0 20 to the selection of your choice.
- Press Image: Stand Stored Stored Message momentarily and then advances to the RE ro Ratiometric operation submenu.

| Input Types: | <u>100 mV</u> | 1 V   | 10 V   | 0 – 20 mA |
|--------------|---------------|-------|--------|-----------|
| Display:     | 0-0.1         | 0-1.0 | 0 - 10 | 0-50      |

Note To have ±100 mV you need to connect to 0-1 V.

## **RATIOMETRIC OPERATION SUBMENU:**

- Press **7**) Scroll through the available selection **ENDL** or **d5bL** (flashing).
- Press **28**) Display shows **5E Rd** stored message momentarily and then<br/>advances to **RE 50** Display Resolution Submenu.

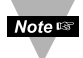

The Ratiometric operations are typically used for Strain gauge monitor. If your instrument is configured as Process (voltage and current), set RE to to d56L disable Ratiometric operations.

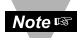

If ENDL Ratiometric operations **Enabled** was selected, the changes to the excitation voltage will be compensated through Ratio measurement. If dSbL Ratiometric operation **Disabled** was selected, any changes to the excitation voltage will effect the output of strain gauge bridge and, as a result, a reading of the instrument.

#### DISPLAY RESOLUTION SUBMENU:

Press **(2) (3)** Display flashes previous selection of **(1)** Low or **(1)** High resolution.

Press **1**0) Scroll through the available selection **1**0 or **1**(flashing).

Press **2 11**) Display shows **5ERd** stored message momentarily and then advances to **5UEN** Button Selection Submenu.

**Note:** If **C** Low Resolution was selected the resolution of the display is 10  $\mu$ V. If **H** High Resolution was selected the resolution of the display is 1  $\mu$ V. In case of High Resolution, the maximum input signal is 10 mV.

#### **BUTTON SELECTION SUBMENU:**

- Press **12**) Display flashes previous selection of **GROS** Gross or **PEAR** Peak.
- Press 13) Scroll through the available selection **GROS** or **PEAR** to the selection of your choice.
- Press **2** 14) Display shows **5ERd** stored message momentarily and then advances to **RdG** Reading Configuration Menu.
- If CROS was selected, in the Run Mode pressing O button causes the display to flash Gross value (value measured without zeroing of the display).

If **PERK** was selected, in the Run Mode pressing **O** button causes the display to flash Peak value.

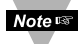

0 - 20 mA current input used for process measurement only. For 4 - 20 mA Input select 0 - 20 mA and adjust the Input/Reading accordingly. To adjust 4 - 20 mA input, see example under INPUT/READING Submenu.

## 3.2.5 Reading Configuration Menu

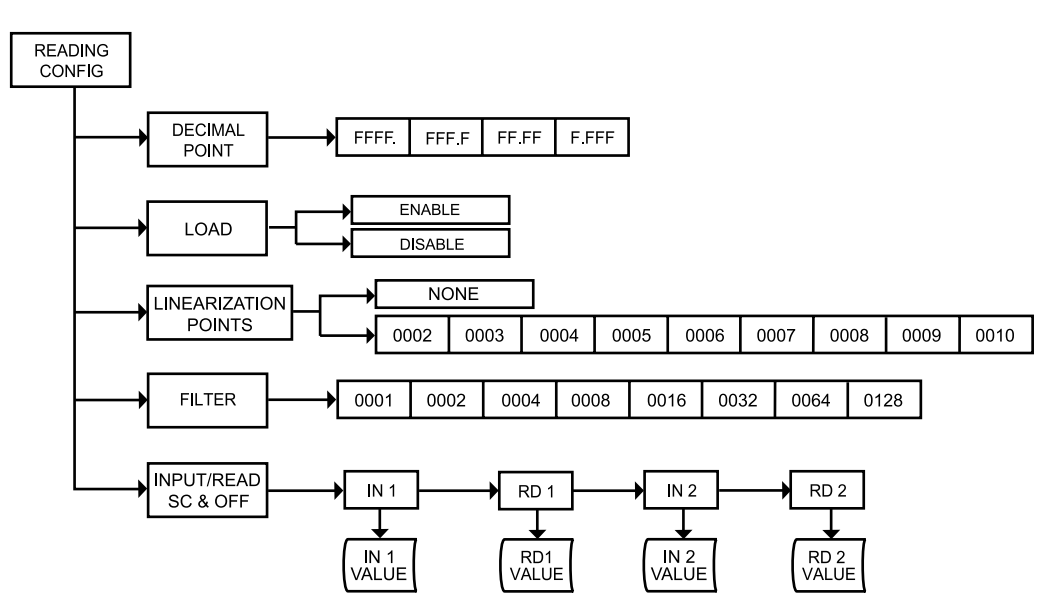

Figure 3.4 Flow Chart for Reading Configuration Menu

### ENTER READING CONFIGURATION MENU:

- Press **(2)** 1) Press **(2)**, if necessary, until **(NFC** prompt appears.
- Press **2 2**) Display advances to **THPE** Input Menu.
- Press **(a)** Display advances to **Red** Reading Configuration Menu.
- Press 2 4) Display advances to **JEC** Decimal Point.

#### **DECIMAL POINT SUBMENU:**

- Press **9 5**) Display flashes previous selection for Decimal location.
- 6) Scroll though the available selections and choose Decimal location: FFFF, FFFF, FFFFF or FFFFF
- Press **(2)** 7) Display shows **SERD** stored message momentarily only, if changes were made, otherwise press **(2)** to advance to **LORD** Known/Unknown Loads Submenu.

Note Decimal Point is passive.

#### KNOWN/UNKNOWN LOADS SUBMENU:

- Press **2 8)** Display flashes previous selection of **ENBL** Enable or **J5bL** Disable.
- Press •
   9) Scroll though the available selection of ENEL or dSEL (flashing).
- Press **10**) Display shows **5ERd** stored message momentarily and then advances to **EPNE** Linearization Points Submenu.

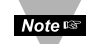

If ENDE Known Loads scaling method was selected, calculate the input values to the instrument based on the actual signal being received. If OSBE Without Known Loads scaling method was selected, calculate input values to the instrument based on the transducer specification.

## LINEARIZATION POINTS SUBMENU:

- Press **11**) Display flashes previous selection of Linearization Points Submenu.
- Press 

  12) Scroll though the available selections: 0002, 0003, 0004, 0005, 0006, 0007, 0008, 0009, 0010 up to 10 Linearization Points can be selected. Default is 0002.

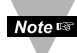

If display flashes ₩0₩€, your instrument has only 2 linearization points.

Press **2** 13) Display shows **5ERd** stored message momentarily only, if a change was made, otherwise press **2** to advance to the **FLER** Filter Constant Submenu.

Linearization Points allow users to customize the Transducer curve.

#### FILTER CONSTANT SUBMENU:

Press **14**) Display flashes previous selection for Filter Constant.

Press 

15) Scroll though the available selections: 0001, 0002, 0004, 0004, 0

Press **16**) Display shows **5** <sup>L</sup> <sup>R</sup> <sup>d</sup> stored message momentarily only, if a change was made, otherwise press **2** to advance to **1**<sup>H</sup>.<sup>R</sup> <sup>d</sup> Input/Reading Submenu.

The Filter Constant Submenu allows the user to specify the number of readings stored in the Digital Averaging Filter.

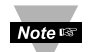

For PID control select filter value 0001-0004. A filter value of 2 is approximately equal to 1 second RC low pass time constant.

## 3.2.6 Input/Reading (Scale and Offset) Menu

Input voltage or current can be converted or scaled into values appropriate for the process or signal being measured. So, a reading may be displayed, for example, in units of weight or velocity instead of in amperes and volts. The instrument determines scale and offset values based on two user-provided input values entered with the corresponding readings.

There are two methods to scale this meter to display readings in engineering units. The **first** method is to scale with known loads. Do this by applying known loads to a transducer connected to a meter, or by simulating the output of the transducer with voltage or current simulator.

The **second** method is to scale without known inputs. Do this by calculating input values based on transducer specifications and manually entering them through the front panel push-buttons.

## Example 1: Scaling with Known Loads (On-Line Calibration).

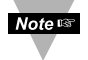

When entering the input or reading values, disregard the position of the decimal point.

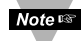

If ENGL Enabled Load Submenu was selected, instrument is ready for scaling with Known Loads method.

Apply a known load equal to approximately 0% of the transducer range. \_\_\_\_\_

- Press **2 17**) Press **2** at the **TH.R** prompt. Display shows **TH** Input 1 Submenu.
- Press **2 18**) Display shows the actual signal being received.
- Press **2 19**) Display advances to **Rev** Reading 1 Submenu.
- Press **20**) Display shows last stored Reading <u>1</u> value with 1<sup>st</sup> digit flashing.

Press 2 22) Display shows 2 Input 2 Submenu.

Apply a known load equal to approximately 100% of the transducer range.

- Press **2** 23) Display shows the actual signal being received.
- Press 2 24) Display advances to Re 2 Reading 2 Submenu.
- Press **2 25**) Display shows last stored Reading <u>1</u> value with 1<sup>st</sup> digit flashing.
- Press & 26) Use and buttons to enter Real value.

This value corresponds to Input 2 in terms of some meaningful engineering units. To show Input 2 as 100% enter Rd 2 value = 0100.

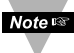

This scaling method based on 2 input values entered with 2 corresponding reading. Up to 10 linearization points can be selected to customize the transducer curve. To select linearization points see "L.PNt" Submenu.

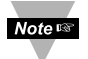

Max scale should not be more than 50% FS because of noise related issues.

Press 2 27) Display flashes **5ERd** stored message momentarily and then advances to **BERD** only, if a change was made, otherwise advances to **BERD** Alarm 1 Menu.

#### Example 2: Scaling without Known Loads.

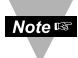

If d5bt Disabled Load Submenu was selected, instrument is ready for scaling Without Known Loads method.

To scale without known inputs, calculate inputs based on transducer specifications and manually enter them on the via front panel push-buttons. The following example assumes load cells with this specification:

| Maximum Load:           | 100.0 lb                    |
|-------------------------|-----------------------------|
| Output:                 | 3.0 mV/V                    |
| Sensor Excitation       | 10 V                        |
| Maximum Sensor Output = | 3.0 (mV/V) x 10 (V) = 30 mV |

1. Determine the correct values for Inputs ( 11 and 11 2). Calculate 11 and 11 2 using the following equation:

= (Sensor Output) x (Converison Number) x (Multiplier)

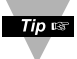

Conversion number is a coefficient of conversion between input values and real full display range (10000 counts). See Table 3.2 below for proper conversion number.

#### Table 3.2 Conversion Table

| INPUT RANGE | CONVERSION NUMBER              |
|-------------|--------------------------------|
| 0 ~ 100 mV  | 10000 / (100 x 1) = 100 cts/mV |
| 0 ~ 1 V     | 10000 / (1000 x 1) = 10 cts/mV |
| 0 ~ 10 V    | 10000 / (1000 x 10) = 1 cts/mV |
| 0 ~ 20 mA   | 10000 / (20 x 1) = 500 cts/mV  |

Example = 0 - 1 V = 0 - 100.0 In 1 = 0 Rd 1 = 0 Inp 2 = 9999 Rd 2 = 100.0

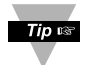

Multiplier determined by the Input Resolution setting (RESC in the INPE Menu). See Table 3.3 below for proper multiplier.

#### Table 3.3 Input Resolution Multiplier

| INPUT RANGE | RESOLUTION |      |  |  |
|-------------|------------|------|--|--|
|             | LOW        | HIGH |  |  |
| 0 ~ 100 mV  | 1.0        | 10.0 |  |  |
| 0 ~ 1 V     | 1.0        | 10.0 |  |  |
| 0 ~ 10 V    | 1.0        | 10.0 |  |  |
| 0 ~ 20 mA   | 1.0        | 10.0 |  |  |

Determine and and The Input Range and Resolution. For our transducer select  $0 \sim 100 \text{ mV}$  range and LOW resolution (10  $\mu$ V)

 III
 III
 = 0 (mV) X 100 (cts/mV) x 1.0 = 0

 III
 III
 III
 = 30 (mV) X 100 (cts/mV) x 1.0 = 3000

2. Determine correct values for Display Reading ( $\mathbb{R}$  and  $\mathbb{R}$  2). In most cases,  $\mathbb{R}$  and  $\mathbb{R}$  2 are equal to the minimum and the maximum of the transducer output range.

Rd 1 = 0000 Rd 2 = 100.0

3. Scaling the controller.

| Press 🕗                           | 28) Press ② at the 🗰 🕫 prompt. Display shows 🗰 🛙 Input 1                                                                                                    |
|-----------------------------------|----------------------------------------------------------------------------------------------------|
| Press 🗘<br>Press 🗘 & 🗘<br>Press 🗘 | <ul> <li>29) Display shows last stored Input 1 value with 1<sup>st</sup> digit flashing.</li> <li>30) Use ○ and ○ buttons to enter ↓↓ value (0000).</li> <li>31) Display advances to Rd ↓ only, if a change was made, otherwise press ② to advance to Rd ↓ Reading 1 Submenu.</li> </ul> |
| Press 🕗                           | <b>32)</b> Display shows last stored Reading 1 value with 1 <sup>st</sup> digit flashing.                                                                                                    |
| Press 🕹 & 🛇<br>Press 🕹            | <ul> <li>33) Use O and O buttons to enter Rd I value (0000).</li> <li>34) Display III C Input 2 Submenu.</li> </ul>                                                                                                    |
| Press 🖸                           | <b>35)</b> Display shows last stored Input 2 value with 1 <sup>st</sup> digit flashing.                                                                                                    |
| Press 🛇 & 🛇                       | 36) Use O and O buttons to enter ₩ 2 value (3000).                                                                                                    |
| Press 🕗                           | <b>37)</b> Display advances to Rd ⊇ only, if a change was made, otherwise press  to advance to Rd ⊇ Reading 2 Submenu.                                                                                                    |
| Press 🕗                           | <b>38)</b> Display shows last stored Reading 2 value with 1 <sup>st</sup> digit flashing.                                                                                                    |
| Press 🛛 & 🔿                       | <b>39)</b> Use <b>○</b> and <b>○</b> buttons to enter <b>Rd R</b> value (1000).                                                                                                    |
| Press 🛛                           | <b>40)</b> Display flashes <b>5 C</b> and stored message momentarily and then advances to <b>B C</b> only, if a change was made, otherwise advances to <b>B C R I</b> Alarm 1 Menu.                                                                                                    |
| Note জ্ঞ                          | This scaling method based on 2 input values entered with 2 corresponding reading. Up to 10 linearization points can be selected to customize the transducer curve. To select                                                                                                    |

linearization points see "L.PNt" Submenu.

#### Example 3: Scaling with Current/Voltage Transducer (Process) Input.

The following example include details for a specific scenario in which a 4 - 20 mA input is to be represented as a measurement of 0 - 100 percent.

- Press **41**) Press **41**) Press
- Press **2 42**) Display shows Input 1 value with 1<sup>st</sup> digit flashing.
- Press 🛇 & 🛇 43) Use 🛇 and 🛇 buttons to enter 🕮 Value.

The value = min. input value x conversion number from Table 3.1 Enter 4 mA as 4 (mA) x 500 = 2000

- Press **44**) Display advances to **Reading 1** Submenu.
- Press O & O 45) Use O and O buttons to enter durate value.

This value corresponds to Input 1 in terms of some meaningful engineering units. To show 4 mA as zero percent enter R = 1 value = 0000.

#### Press **2 46)** Display **1** Input 2 Submenu.

Press **2** 47) Display shows **2** Input 2 value with 1<sup>st</sup> digit flashing.

The Reversion number from Table 3.1

Enter 20 mA as 20 (mA) x 500 = 10000 (entered as 9999)

- Press **48**) Use **48**) and **5** buttons to enter **2** value.
- Press **2 49**) Display advances to **Re 2** Reading 2 Submenu.
- Press O & O 50) Use O and O buttons to enter Re 2 value.

To show 20 mA as 100 percent enter Rd 2 value = 0100

Press **9 51)** Display flashes **56** R d stored message momentarily and then advances to **ALR** d only, if a change was made, otherwise advances to **ALR** Alarm 1 Menu.

## 3.2.7 Alarm 1 Menu

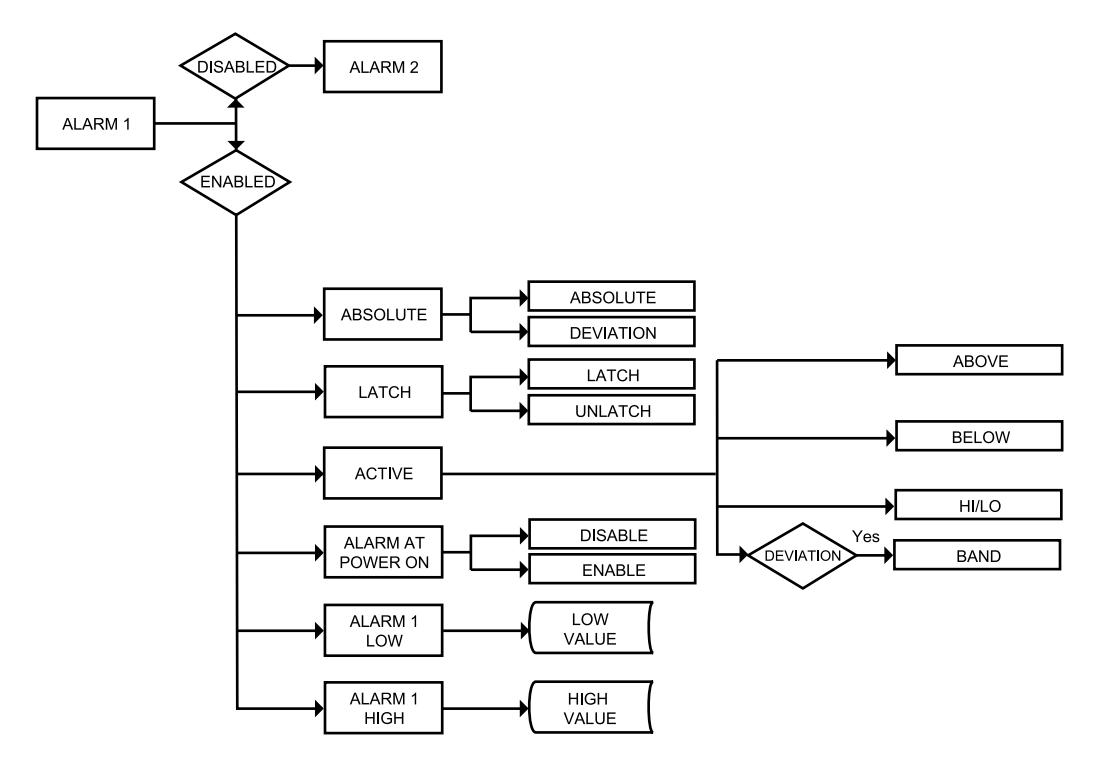

## Figure 3.5 Flow Chart for Alarm 1 Menu

#### ENTER ALARM 1 MENU:

- Press Ø, if necessary, until CNFG prompt appears.
   Display advances to INPE Input Menu. Press **O**
- Press 🖸
- 3) Press 2, if necessary, until Display advances to BLR Alarm 1 Press 🕗 Menu.
- 4) Display advances to Alarm 1 ENGL Enable or d56L Disable Press Submenu and flashes the previous selection.

#### ALARM 1 ENABLE/DISABLE SUBMENU:

- Press 5) Scroll though the available selection until ENGL displays to use Alarm 1.
- 6) Display shows 5ERd stored message momentarily and then advances to Ab 50 only if it was changed, otherwise press O to advance to Ab 50 Alarm 1 Absolute/Deviation Submenu.

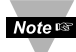

If d56t Alarm 1 **Disabled** was selected, all submenus of Alarm 1 Menu will be skipped and meter advances to Alarm 2 Menu.

#### ALARM 1 ABSOLUTE/DEVIATION SUBMENU:

- Press **O 7)** Display flashes previous selection. Press **O** to **R65 a** Absolute or **Deviation**.
- Press •
   8) Display shows **5** ± **R** d stored message momentarily and then advances to **L** ± c H only if it was changed, otherwise press to advance to **L** ± c H Alarm 1 Latch/Unlatch Submenu.

**Absolute** Mode allows Alarm 1 to function independently from Setpoint 1. If the process being monitored does not change often, then "Absolute" Mode is recommended.

**Deviation** Mode allows changes to Setpoint 1 to be made automatically to Alarm 1. Deviation Mode is typically the ideal mode if the process value changes often. In Deviation Mode, set Alarm 1 a certain number of degrees or counts away from Setpoint 1 — this relation remains fixed even if Setpoint 1 is changed.

#### ALARM 1 LATCH/UNLATCH SUBMENU:

- Press **(2) 9)** Display flashes previous selection. Press **(2)** to **LECH** Latched or **UNLE** <u>Unlatched</u>.
- Press **O 10)** Display shows **SERd** stored message momentarily and then advances to **ACEV** only, if it was changed, otherwise press **O** to advance to **ACEV** Active Submenu.

**Latched Mode:** Alarm remains "latched" until reset. To reset already latched alarm, select Alarm Latch and press • twice (i.e. Unlatch and then back to Latch).

**Unlatched Mode:** Alarm remains latched only as long as the alarm condition is true.

#### **ACTIVE SUBMENU:**

- Press **13**) Display flashes previous selection. Press **13**) Display flashes previous selection. Press **15** to scroll through the available selections: **Above**, **beto** Below, **H1.Lo** HI/Low and **bawd** Band. (Band is active if **18EN** Deviation was selected).
- Press **• 14)** Display shows **5ERd** stored message momentarily and then advances to **RP.oM** only if it was changed, otherwise press **•** to advance to **R.P.oM** Alarm Enable/Disable at Power On Submenu.

**Above**: Alarm 1 condition triggered when the process variable is greater than the Alarm Hi Value (Low value ignored).

**Below:** Alarm 1 condition triggered when the process variable is less than the Alarm Low Value (Hi value ignored).

**Hi/Low:** Alarm 1 condition triggered when the process variable is less than the Alarm Low Value or above the Hi Value.

**Band:** Alarm 1 condition triggered when the process variable is above or below the "band" set around Setpoint 1. Band equals Hi Value (Low Value ignored). A "band" is set around the set point by the instrument only in the "Deviation" Mode.

#### ALARM ENABLE/DISABLE AT POWER ON:

- Press **15**) Display flashes previous selection. Press **15** to **ENDL** enable or **356L** disable.
- Press **16**) Display shows **5** E **R** d stored message momentarily and then advances to **B** L **R**.L only if it was changed, otherwise press **2** to advance to the **B** L **R**.L Alarm 1 Low Value Submenu.

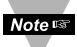

If the alarm is enabled at Power On, the alarm will be active right after reset. If the alarm is disabled at Power On, the alarm will become enabled when the Process Value enters the non alarm area. The alarm is not active while the Process Value is approaching Setpoint 1.

#### ALARM 1 LOW VALUE SUBMENU:

- Press **17**) Display flashes 1<sup>st</sup> digit of previous value. Use **17**) and **17** to enter new value.
- Press **O** & **O** 18) Use **O** and **O** to enter Alarm 1 Low Value.

Press **19**) Display shows **5** E R d storage message momentarily and then advances to **R** L R H only, if it was changed, otherwise press **9** to advance to **R** L R H Alarm 1 HI Value Submenu.

#### ALARM 1 HI VALUE SUBMENU:

- Press **O 20)** Display flashes 1<sup>st</sup> digit of previous value. Use **O** and **O** to enter new value.
- Press **O** & **O 21**) Use **O** and **O** to enter Alarm1 HI Value.
- Press **2**() Display shows **5**ER**d** stored message momentarily and then advances to the next menu only, if it was changed, otherwise press **2** to advance to the next menu.
- If the input wires of the meter get disconnected or broken, it will display + OL Input (+) Overload message. For safety purposes you can set up your alarm to be triggered when input is open.

## 3.2.8 Alarm 2 Menu

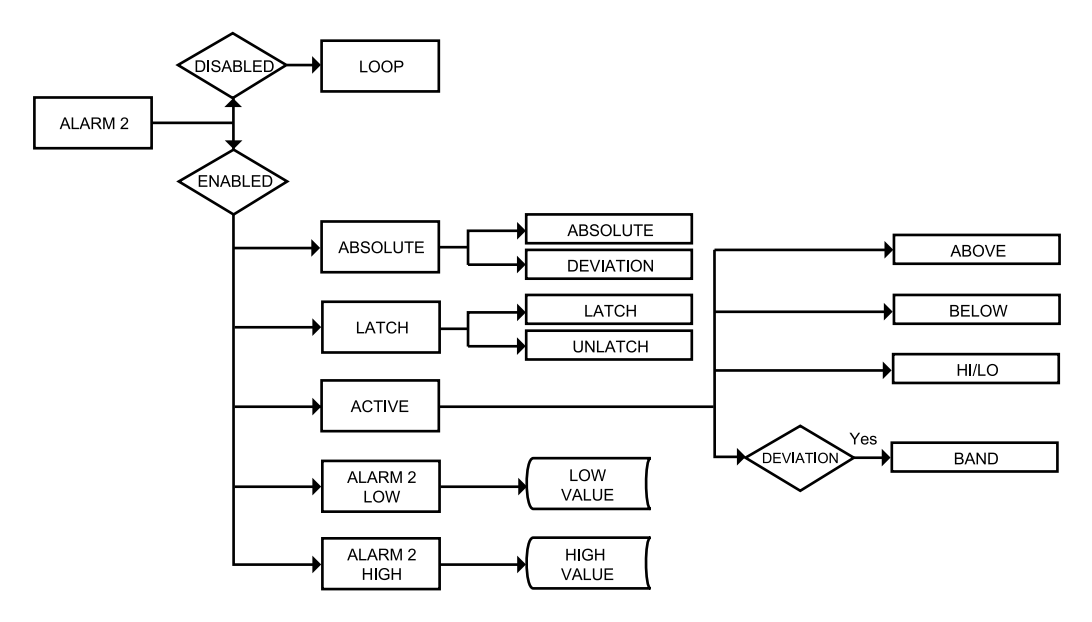

#### Figure 3.6 Flow Chart for Alarm 2 Menu

#### ENTER ALARM 2 MENU:

- Press **()** 1) Press **()**, if necessary, until **CNFC** prompt appears.
- Press 2 Display advances to THPE Input Menu.
- Press (a) Press (b), if necessary, until display advances to BLR2 Alarm 2 Menu.
- Press **4**) Display advances to Alarm 2 **ENDL** Enable or **356L** Disable Submenu.

#### ALARM 2 ENABLE/DISABLE SUBMENU:

- Press5) Display flashes previous selection. Press0 untildisplays to use Alarm 2.
- 6) Display shows 5ERd stored message momentarily and then advances to 8650 only if it was changed, otherwise press () to advance to 8650 Absolute/Deviation Submenu.

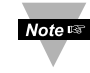

If d56L Alarm 2 **Disabled** was selected, all submenus of Alarm 2 will be skipped and meter advances to L00P Loop Break Time Menu.

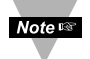

The remaining Alarm 2 menu items are identical to Alarm 1 Menu. Modifying Alarm Settings will not reset the instrument.

## 3.2.9 Setpoint Deviation Menu

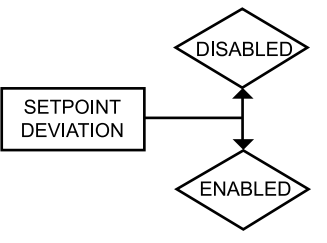

## Figure 3.7 Flow Chart for Setpoint Deviation Menu

#### **ENTER SETPOINT DEVIATION MENU:**

- Press **()** 1) Press **()**, if necessary, until **(NFG** prompt appears.
- Press **2** Display advances to **THPE** Input Menu.
- Press (a) Setpoint Deviation Submenu.

#### SETPOINT DEVIATION ENABLE/DISABLE SUBMENU:

 Press O
 Press O
 Press O
 Press O
 Press O
 Press O
 Press O
 Display advances to Setpoint Deviation ENBL Enable or d56L Disable Submenu and flashes the previous selection.
 Press O
 Press O
 Display shows 5ERO stored message momentarily and then advances to OUE 1 Output 1 Menu.

**Set Point Deviation** Submenu, if "enabled", allows changes to Setpoint 1 to be made automatically to Setpoint 2. This mode is very helpful if the Process Value changes often. In Set Point Deviation Mode, set SP2 a certain number of counts away from SP1 - this relation remains fixed when SP1 is changed. For instance: Setting SP1=200 and SP2=20 and enabling **SP.d.** means that the absolute value of SP2=220. Moving SP1 to 300, the absolute value of SP2 becomes 320.

## 3.2.10 ID Code Menu

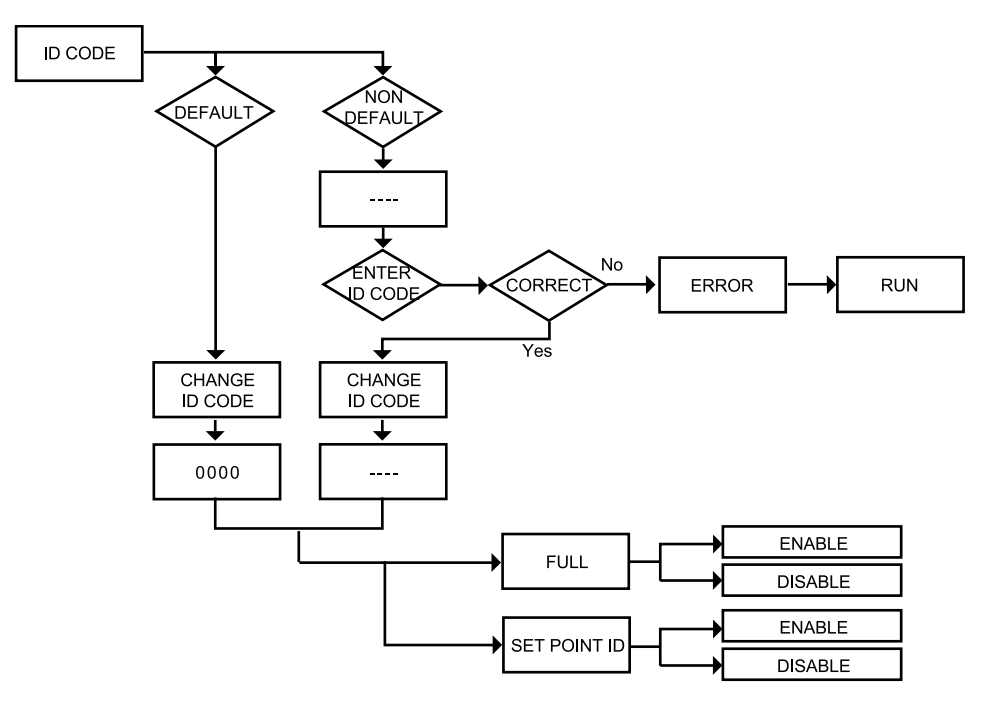

## Figure 3.8 Flow Chart for ID Code Menu

#### ENTER ID CODE MENU:

| Press<br>Press<br>Press | 0<br>0<br>0      | <ol> <li>Press (), if necessary, until CHEC prompt appears.</li> <li>Display advances to THPE Input Menu.</li> <li>Press (), if necessary, until display advances to II ID Code Menu.</li> </ol>                      |
|-------------------------|------------------|----------------------------------------------------------------------------------------------------|
| ENTERI                  | NG OR            | CHANGING YOUR (NON-DEFAULT) ID CODE:                                                                                                    |
| Press<br>Press<br>Press | 0<br>0<br>0<br>0 | <ul> <li>4) Display advances to with 1<sup>st</sup> under score flashing.</li> <li>5) Press O and O to enter your 4-digit "ID Code" number.</li> <li>6) Display advances to CH. 12 Change ID Code Submenu.</li> </ul> |
|                         | Note 🖙           | If entered "ID Code" is incorrect display shows ERRO Error message momentarily and then skips to the Run Mode.                                                                                                    |
| Press                   | •                | 7) Display flashes the first digit of previous entered "ID Code"                                                                                                    |
| Press<br>Press          | 0 & 0<br>0       | <ul> <li>8) Press  and  buttons to enter your new "ID Code" number.</li> <li>9) Display shows  SERd stored message momentarily and then advances to the FULL Full Security Submenu.</li> </ul>                        |

#### ENTERING OR CHANGING YOUR (DEFAULT) ID CODE:

Note 🖙 Enter d menu (Repeat steps from 1 to 3).

10) Display advances to [H. 1d Change ID Code Submenu. Press 🖸

11) Display shows 0000 message with flashing 1<sup>st</sup> digit. Press

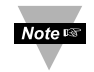

If you want to change your default "ID Code" you can do it now, otherwise press () and menu will skip to FULL Full Security Submenu.

Press **O** & **O** 12) Press **O** and **O** buttons to enter your new "ID Code" number.

13) Display shows **5ERd** stored message momentarily and then Press advances to the FULL Full Security Submenu.

#### FULL SECURITY LEVEL SUBMENU:

14) Display flashes ENGL Enable or d56L Disable. Press

15) Scroll through the available selections: "Enable" or "Disable". Press **O** 

Press

16) Display shows **5ERd** stored message momentarily and then advances to 59.10 Setpoint/ID Submenu.

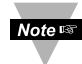

If "Full" Security Level is "Enabled" and the user attempts to enter the Main Menu, they will be prompted for an ID Code. The ID Code should be correct to enter the instrument Menu item.

#### SETPOINT/ID SECURITY LEVEL SUBMENU:

This Security Level can be functional only if **FULL** Security Level is Disabled.

| Press<br>Press<br>Press | 000    | <ul> <li>17) Display flashes ENEL Enable or dSEL Disable.</li> <li>18) Scroll through the available selections: "Enable" or "Disable".</li> <li>19) Display shows SER d stored message momentarily and then advances to COMP Communication Submenu.</li> </ul> |
|-------------------------|--------|----------------------------------------------------------------------------------------------------|
|                         | Note 🖙 | If <b>"Setpoint/ID"</b> Security Level is <b>"Enabled"</b> and the user                                                                                                    |

attempts to advance into the **ENFO** Configuration Menu, he will be prompted for ID Code number. The ID Code should be correct to proceed into the Configuration Menu, otherwise display will show an Error and skip to the Run Mode.

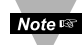

If "Full" and "Setpoint/ID" Security Levels are "Disabled", the ID code will be "Disabled" and user will not be asked for ID Code to enter the Menu items ("ID" Submenu will not show up in "ID/Setpoint" Menu).

## 3.2.11 Communication Option Menu

Purchasing the instrument with Serial Communications permits an instrument to be configured or monitored from an IBM PC compatible computer using software available from **the website listed on the cover page of this manual or on the CD-ROM enclosed with your shipment**. For complete instructions on the use of the Communications Option, refer to the Serial Communications Reference Manual.

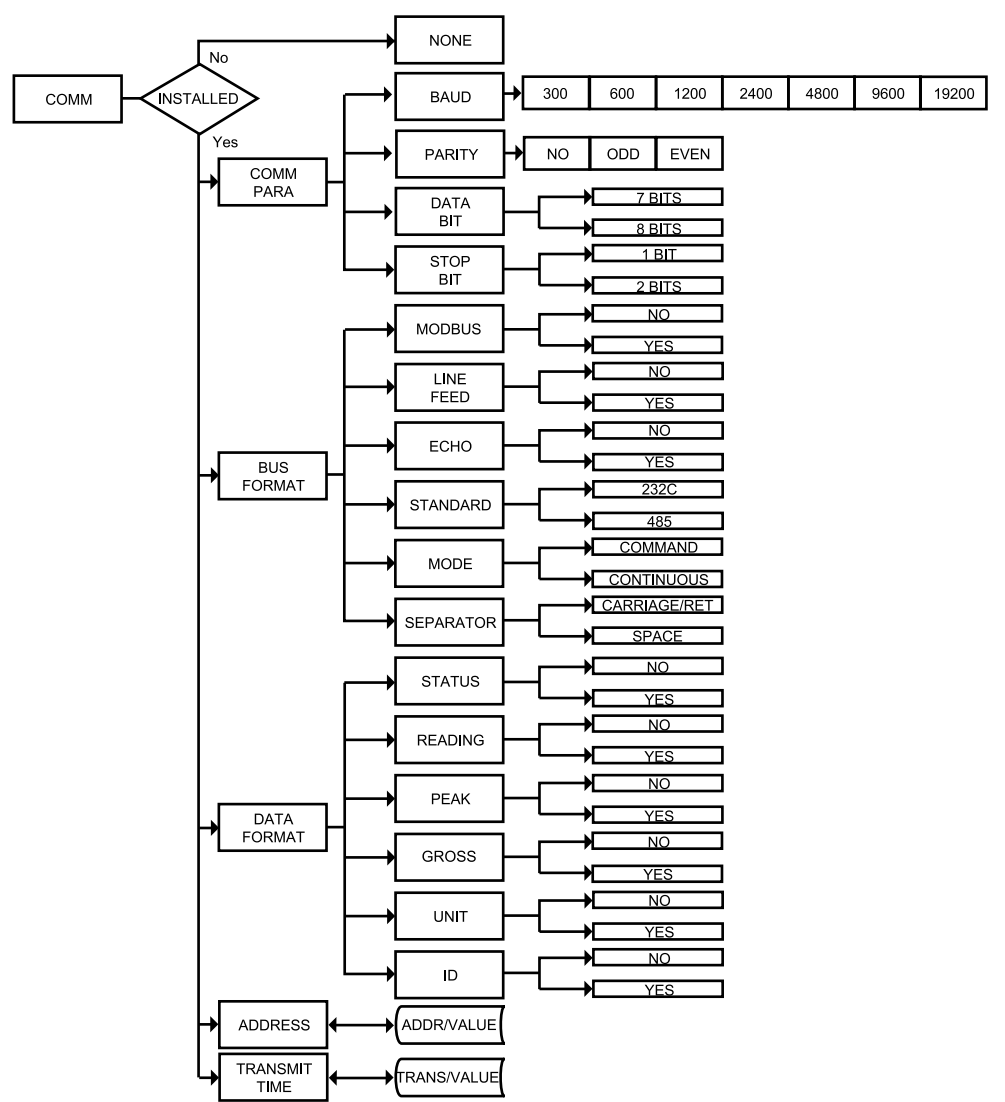

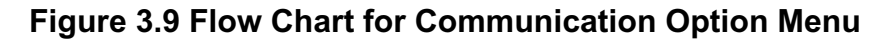

## ENTER COMMUNICATION OPTION MENU:

- 1) Press ②, if necessary, until CNFC prompt appears. Press 🕢
- 2) Display advances to THPE Input Menu. Press
- 3) Press (2), if necessary, until display advances to COMM Press **•** Communication Options Menu.
- 4) Display advances to **C.P.R.R** Communication Parameters Press Submenu.

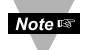

If Communication Option is not installed, the display shows NONE and skips to the Color Display Menu.

#### COMMUNICATION PARAMETERS SUBMENU:

Allows the user to adjust Serial Communications Settings of the instrument. When connecting an instrument to a computer or other device, the Communications Parameters must match. Generally the default settings (as shown in Section 5) should be utilized.

5) Display advances to **BRUd** Baud Submenu. Press 🖸

#### **BAUD SUBMENU:**

- 6) Display flashes previous selection for **680** value. Press
- 7) Scroll through the available selections: 300 , 600 , 1200, Press **O** 2400, 4800, 9600, 19.28.
- 8) Display shows **SERd** stored message momentarily and then Press advances to PREY only, if it was changed, otherwise press O to advance to PREY Parity Submenu.

#### **PARITY SUBMENU:**

- 9) Display flashes previous selection for "Parity". Press
- Press **O** 10) Scroll through the available selections: NO, ODD, EVEN.
- Press 11) Display shows 5ERd stored message momentarily and then advances to **BER** only, if it was changed, otherwise press **O** to advance to BRER Data Bit Submenu.

#### DATA BIT SUBMENU:

- Press **12)** Display flashes previous selection for "Data Bit". Press **O** 
  - Scroll through the available selections: 7-BIT, 8-BIT.
- Press
- 14) Display shows 5ERd stored message and then advances to **SEOP** only, if it was changed, otherwise press **O** to advance to 5E0P Stop Bit Submenu.

#### STOP BIT SUBMENU:

- Press **15**) Display flashes previous selection for "Stop Bit".
- Press **16**) Scroll through the available selections: 1-BIT, 2-BIT.

Press 
Press 
Press 
Press 
Press 
Press 
Press 
Press 
Press 
Press 
Press 
Press 
Press 
Press 
Press 
Press 
Press 
Press 
Press 
Press 
Press 
Press 
Press 
Press 
Press 
Press 
Press 
Press 
Press 
Press 
Press 
Press 
Press 
Press 
Press 
Press 
Press 
Press 
Press 
Press 
Press 
Press 
Press 
Press 
Press 
Press 
Press 
Press 
Press 
Press 
Press 
Press 
Press 
Press 
Press 
Press 
Press 
Press 
Press 
Press 
Press 
Press 
Press 
Press 
Press 
Press 
Press 
Press 
Press 
Press 
Press 
Press 
Press 
Press 
Press 
Press 
Press 
Press 
Press 
Press 
Press 
Press 
Press 
Press 
Press 
Press 
Press 
Press 
Press 
Press 
Press 
Press 
Press 
Press 
Press 
Press 
Press 
Press 
Press 
Press 
Press 
Press 
Press 
Press 
Press 
Press 
Press 
Press 
Press 
Press 
Press 
Press 
Press 
Press 
Press 
Press 
Press 
Press 
Press 
Press 
Press 
Press 
Press 
Press 
Press 
Press 
Press 
Press 
Press 
Press 
Press 
Press 
Press 
Press 
Press 
Press 
Press 
Press 
Press 
Press 
Press 
Press 
Press 
Press 
Press 
Press 
Press 
Press 
Press 
Press 
Press 
Press 
Press 
Press 
Press 
Press 
Press 
Press 
Press 
Press 
Press 
Press 
Press 
Press 
Press 
Press 
Press 
Press 
Press 
Press 
Press 
Press 
Press 
Press 
Press 
Press 
Press 
Press 
Press 
Press 
Press 
Press 
Press 
Press 
Press 
Press 
Press 
Press 
Press 
Press 
Press 
Press 
Press 
Press 
Press 
Press 
Press 
Press 
Press 
Press 
Press 
Press 
Press 
Press 
Press 
Press 
Press 
Press 
Press 
Press 
Press 
Press 
Press 
Press 
Press 
Press 
Press 
Press 
Press 
Press 
Press 
Press 
Press 
Press 
Press 
Press 
Press 
Press 
Press 
Press 
Press 
Press 
Press 
Press 
Press 
Press 
Press 
Press 
Press 
Press 
Press 
Press 
Press 
Press 
Press 
Press 
Press 
Press 
Press 
Press 
Press 
Press 
Press 
Press 
Press 
Press 
Press 
Press 
Press 
Press 
Press 
Press 
Press 
Press 
Press 
Press 
Press 
Press 
Press 
Press 
Press 
Press 
Press 
Press 
Press 
Press 
Press 
Press 
Press 
Press 
Press 
Press 
Press 
Press 
Press 
Press 
Press 
Press 
Press 
Press 
Press 
Press 
Pr

#### **BUS FORMAT SUBMENU:**

Determines Communications Standards and Command/Data Formats for transferring information into and out of the monitor via the Serial Communications Bus. Bus Format submenus essentially determine how and when data can be accessed via the Serial Communications of the device.

Press **18**) Display advances to **18**) Modbus Submenu.

#### MODBUS PROTOCOL SUBMENU:

- Press **19**) Display flashes previous selection for **1.605**.
- Press **20**) Scroll through the available selections: NO, YES.
- Press **2 21**) Display shows **5** E **R d** stored message momentarily and then advances to **. L F .** only, if it was changed, otherwise press **2** to advance to **. L F .** Line Feed submenu.

To select iSeries Protocol, set Modbus submenu to "No". To select Modbus Protocol, set Modbus submenu to "Yes".

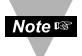

If Modbus Protocol was selected, the following Communications Parameters must be set as: No Parity, 8-bit Data Bit, 1-Stop Bit. Do not attempt to change these parameters.

#### LINE FEED SUBMENU:

Determines if data sent from the instrument will have a Line Feed appended to the end - useful for viewing or logging results on separate lines when displayed on communications software at a computer.

- Press 2 22) Display flashes previous selection for "Line Feed".
- Press **2**3) Scroll through the available selections: NO, YES.

Press **2 24)** Display shows **5**ERd stored message momentarily and then advances to **ECHO** only, if it was changed, otherwise press **2** to advance to **ECHO** Echo Submenu.

#### ECHO SUBMENU:

Press 🖸

When valid commands are sent to the instrument, this determines whether the command will be echoed to the Serial Bus. Use of echo is recommended in most situations, especially to help verify that data was received and recognized by the monitor

- Press 🖸 25) Display flashes previous selection for "Echo". Press **O** 
  - 26) Scroll through the available selections: NO, YES.
    - 27) Display flashes **SERd** stored message momentarily and then advances to SENE only if it was changed, otherwise press O to advance to SENd Communication Standard Submenu.

#### COMMUNICATION INTERFACE STANDARD SUBMENU:

Determines whether device should be connected to an RS-232C serial port (as is commonly used on IBM PC-compatible computers) or via an RS-485 bus connected through appropriate RS-232/485 converter. When used in RS-485 Mode, the device must be accessed with an appropriate Address Value as selected in the Address Submenu described later.

- Press 28) Display flashes previous selection for "Standard".
- Press **O 29)** Scroll through the available selections: 232C, 485.

Press 🖸 30) Display shows 5 t R d stored message momentarily and then advances to BodE only, if it was changed, otherwise press () to advance to PodE Data Flow Mode Submenu.

#### DATA FLOW MODE SUBMENU:

Determines whether the instrument will wait for commands and data requests from the Serial Bus or whether the instrument will send data automatically and continuously to the Serial Bus. Devices configured for the RS-485 Communications Standard operate properly only under Command Mode.

- Display flashes previous selection for "Mode". Press 🖸
- 32) Scroll through the available selections: Command". Press **O** CoNE "Continuous".
- 33) Display shows 5ERd stored message momentarily and then Press 🖸 advances to **SEPR** only, if it was changed, otherwise press **O** to advance to **SEPR** Data Separation Submenu.

## DATA SEPARATION CHARACTER SUBMENU:

Determines whether data sent from the device in Continuous Data Flow Mode will be separated by spaces or by Carriage Returns.

- Press **2 34)** Display flashes previous selection for "Separation" Submenu.
- Press **35)** Scroll through the available selections: **SPEE** "Space" or **CR** "Carriage Return".
- Press **36**) Display shows **5** E R d stored message momentarily and then advances to dRE.F only, if it was changed, otherwise press **O** to advance to dRE.F Data Format Submenu.

## DATA FORMAT SUBMENU:

Preformatted data can be sent automatically or upon request from the monitor. Use the Data Format Submenus to determine what data will be sent in this preformatted data string. Refer to the iSeries Communications Manual for more information about the data format. At least one of the following suboptions must be enabled and hence output data to the Serial Bus.

Note This menu is applicable for Continuous Mode of RS-232 communication.

Press **37**) Display advances to **5ERE** Alarm Status Submenu.

## ALARM STATUS SUBMENU:

Includes Alarm Status bytes in the data string.

- Press **2 38)** Display flashes previous selection for "Status" (alarm status).
- Press **39**) Scroll through the available selections: NO, YES.
- Press **④ 40**) Display shows **5** E R d stored message momentarily and then advances to R d N G only, if it was changed, otherwise press **④** to advance to R d N G Reading Submenu.

#### MAIN READING SUBMENU:

Includes Main Reading in the data string.

- Press **2 41)** Display flashes previous selection for "Reading".
- Press **42**) Scroll through <u>the available selections</u>: NO, YES.
- Press **43**) Display shows **5** E R d stored message momentarily and then advances to **PERK** only, if it was changed, otherwise press **•** to advance to **PERK** Peak Submenu.

#### PEAK VALUE SUBMENU:

Includes Peak Value in the data string.

- Press **4**4) Display flashes previous selection for **PERK** Submenu.
- Press **45**) Scroll through the available selections: NO, YES.
- Press **2 46)** Display shows **5ERd** stored message momentarily and then advances to **5R05** only, it was changed, otherwise press **2** to advance to **5R05** Gross Submenu.

#### **GROSS VALUE SUBMENU:**

Includes Gross Value in the data string.

- Press **2 47**) Display flashes previous selection for "Gross".
- Press **48**) Scroll through the available selections: NO, YES.

Press **49**) Display shows **5** E **R** d stored message momentarily and then advances to **UN TE** only, if it was changed, otherwise press **2** to advance to **UN TE** Unit Submenu.

#### UNIT SUBMENU (not applicable):

- Press **O 50**) Display flashes previous selection for **UN** *T***E**.
- Press **5**1) Scroll through the available selections: NO, YES.
- Press **2 52)** Display shows **5** t **R d** stored message momentarily and then advances to **R d d R** only, if it was changed, otherwise press **2** to advance to **R d d R** Address Setup Submenu.

#### ADDRESS SETUP SUBMENU:

Note This menu is applicable to the RS-485 Option only.

Press **2 53)** Display advances to "Address Value" (0000 to 0199) Submenu.

#### ADDRESS VALUE SUBMENU:

- Press **9 54)** Display flashes 1<sup>st</sup> digit of previously stored Address Value.
- Press O & O 55) Press O and O to enter new "Address Value".
- Press **O 56**) Display shows **SERD** stored message momentarily and then advances to **ER.E** only, if it was changed, otherwise press **O** to advance to **ER.E** Transmit Time Interval Submenu.

#### TRANSMIT TIME INTERVAL SUBMENU:

This menu is applicable if "Continuous" Mode was selected in the "Data Flow Mode" Submenu and the device is configured as an RS-232C Standard device. Also, one or more options under the Data Format Submenu must be enabled.

Press **9 57**) Display advances to "Transmit Time Value" Submenu.

#### TRANSMIT TIME INTERVAL VALUE SUBMENU:

Determines the interval at which data will be emitted to the RS-232 Serial Bus when the instrument is in Continuous Data Flow Mode.

- Press **3** Display flashes 1<sup>st</sup> digit of previous "Transmit Time Value" in seconds.
- Press **59**) Press and to enter new "Transmit Time Value", e.g. 0030 will send the <u>data every</u> 30 seconds in Continuous Mode.
- **60)** Display shows **5ERd** stored message momentarily and then advances to **COLR** only, if it was changed, otherwise press **•** to advance to **COLR** Color Display Selection Menu.

For more details, refer to the Communication Manual available at the website listed on the cover page of this manual or on the CD-ROM enclosed with your shipment.

## 3.2.12 Display Color Selection Menu

The menu below allows the user to select the color of the display.

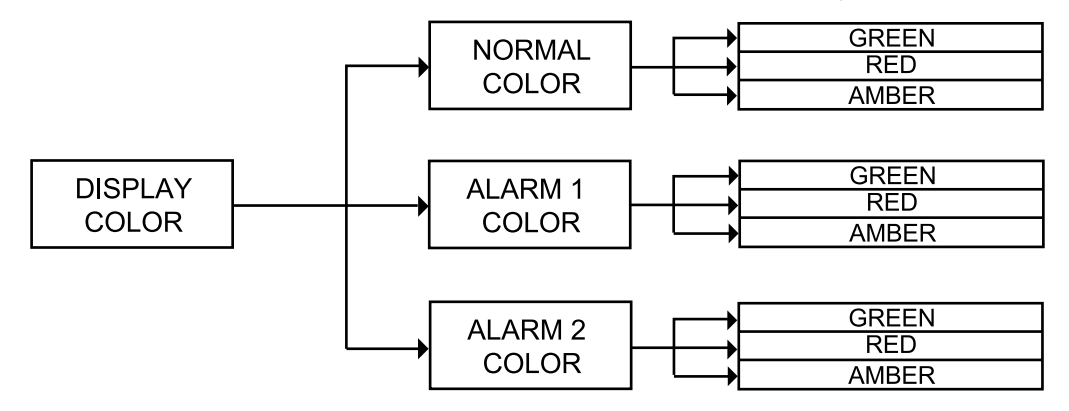

Figure 3.10 Flow Chart for Display Color Selection Menu

#### ENTER DISPLAY COLOR SELECTION MENU:

- Press **()** 1) Press **()**, if necessary, until **(NFC** prompt appears.
- Press 2 2) Display advances to THPE Input Menu.
- Press **(a)** Si Press **(b)**, if necessary, until Display advances to **(COUR** Display Color Selection Menu.
- Press **2 4**) Display advances to **H.CLR** Normal Color Submenu.

#### NORMAL COLOR DISPLAY SUBMENU:

| Press 🖸    | 5) Display flashes the previous selection for "Normal Color".                       |
|------------|-------------------------------------------------------------------------------------|
| Press \tag | 6) Scroll through the available selections: <b>CRN</b> , <b>RE</b> or <b>R</b> ABR. |
| Press 🖸    | 7) Display shows 5ERd stored message momentarily and then                           |
|            | advances to U.C.L.R only, if it was changed, otherwise press                        |
|            | to advance to U.C.L.R Alarm 1 Display Color Submenu.                                |

The menu below allows the user to change the color of display when alarm is triggered.

#### ALARM 1 DISPLAY COLOR SUBMENU:

- Press **0 8**) Display flashes previous selection for "Alarm <u>1 Color Display</u>".
- Press O 9) Scroll through the available selections: ORN, RED or AMBR.
- Press **10**) Display shows **5ERd** stored message momentarily and then advances to **2.CLR** only, if it was changed, otherwise press **2** to advance to **2.CLR** Alarm 2 Display Color Submenu.

#### ALARM 2 DISPLAY COLOR SUBMENU:

- Press Press **O** Press
- Display flashes previous selection for "Alarm 2 Color Display".

**12)** Scroll through the available selections: **GRN**, **RED** or **BBBR**.

13) Display shows 5 t R d stored message momentarily and then momentarily shows the software version number, followed by R5E Reset, and then proceeds to the Run Mode.

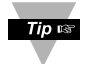

IN ORDER TO DISPLAY ONE COLOR, SET THE SAME DISPLAY COLOR ON ALL THREE SUBMENUS ABOVE.

Note 🖙

If user wants the Display to change color every time that both Alarm 1 and Alarm 2 are triggered, the Alarm values should be set in such a way that Alarm 1 value is always on the top of Alarm 2 value, otherwise value of Alarm 1 will overwrite value of Alarm 2 and Display Color would not change when Alarm 2 is triggered.

#### Example 1:

Alarm Setup: Absolute, Above, Alarm 2 HI Value "ALR.H" = 200, Alarm 1 HI Value "ALR.H" = 400 Color Display Setup: Normal Color "N.CLR" = Green, Alarm 1 Color "1.CLR" = Amber, Alarm 2 Color "2.CLR" = Red

#### Display Colors change sequences:

|   | GREEN |            | RED |       |         | AMBER | • |
|---|-------|------------|-----|-------|---------|-------|---|
| 0 |       | AL2.H = 20 | 0   | AL1.H | H = 400 |       |   |

#### Example 2:

Alarms Setup: Absolute, Below, Alarm 2 Low Value "ALR.L" = 300, Alarm 1 Low Value "ALR.L" = 100 Color Display Setup: "N.CLR" = Green, "1.CLR" = Amber, "2.CLR" = Red

#### Display Colors change sequences:

|   | AMBER |          | RED |          | GREEN |     |
|---|-------|----------|-----|----------|-------|-----|
| 0 | AL1   | .L = 100 | AL2 | .L = 300 |       | ~ • |

Example 3: <u>Setpoint 1</u>: 200 <u>Setpoint 2</u>: 200 <u>Alarm 1 & 2 Setup</u>: Deviation, Band, "ALR.H" = 10 <u>Color Display Setup</u>: "N.CLR" = Green, "1.CLR" = Amber, "2.CLR" = Red

**Display Colors change sequences:** 

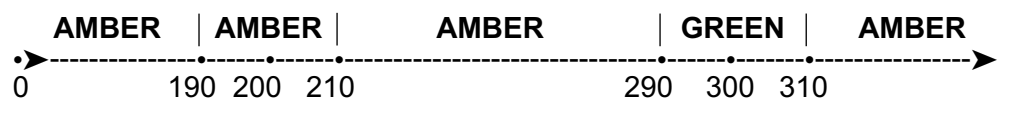

Note 🖙

Alarm 1 is designed to monitor the Process Value around the Setpoint 1. Alarm 2 is designed to monitor the Process Value around the Setpoint 2.

Example 4: <u>Setpoint 1</u>: 200 <u>Setpoint 2</u>: 200 <u>Alarm 1 Setup</u>: Deviation, Band, "ALR.H" = 20 <u>Alarm 2 Setup</u>: Deviation, Hi/Low, "ALR.H" = 10, "ALR.L" = 5 <u>Color Display Setup</u>: "N.CLR" = Green, "1.CLR" = Amber, "2.CLR" = Red

Display colors change sequences:

| AMBER | RED | GREE |     | I RED |     |          |
|-------|-----|------|-----|-------|-----|----------|
| 0     | 180 | 195  | 200 | 210   | 220 | <b>/</b> |

**Reset:** The instrument automatically resets after the last menu of the Configuration Mode has been entered. After the instrument resets, it advances to the Run Mode.

## PART 4 SPECIFICATIONS

Accuracy 0.03% reading

**Resolution** 10 / 1 μV

**Temperature Stability** 50 ppm/°C

NMRR 60 dB

**CMRR** 120 dB

A/D Conversion Dual slope

Reading Rate 3 samples per second

Digital Filter Programmable

#### Display

Single 4-digit, 9-segment LED;

10.2 mm (0.4" for i/32),
21 mm (0.83" for i/8); red, green and amber programmable colors for process variable and set points

Warm up to Rated Accuracy 30 min.

#### INPUT

Input Types Analog Voltage, Analog Current

Voltage Input 0 to 100 mV, 0 to 1 V (<u>+</u>100 mV), 0 to 10 Vdc

Input Impedance: 10 M $\Omega$  for 100 mV 1 M $\Omega$  for 1 V or 10 Vdc

Current Input 0 to 20 mA (5 ohm load)

## Linearization Points

Up to 10 Linearization Points

Configuration Single-ended

**Polarity** Unipolar

Step Response 0.7 sec for 99.9%

Decimal Selection None, 0.1, 0.01 or 0.001

Setpoint Adjustment -1999 to 9999 counts

Span Adjustment 0.001 to 9999 counts

Offset Adjustment -1999 to +9999

## NETWORK AND COMMUNICATIONS

(Optional -C24, -C4EI, -EI not available with excitation) Ethernet: Standards Compliance IEEE 802.3 10Base-T Supported Protocols: TCP/IP, ARP, HTTPGET

#### RS-232/RS-422/RS-485/MODBUS:

Selectable from menu; both ASCII and modbus protocol selectable from menu. Programmable 300 to 19.2 K baud; complete programmable setup capability; program to transmit current display, alarm status, min/max, actual measured input value and status.

#### RS-485

Addressable from 0 to 199

Connection Screw terminals

#### ALARM 1 & 2

Programmable to Display Color Change

#### Relay\*

250 Vac or 30 Vdc @ 3 A (Resistive Load); configurable for on/off, PID and Ramp and Soak **Output 1\*:** SPDT type, can be configured as Alarm 1 output

**Output 2\*:** SPDT type, can be configured as Alarm 2 output

#### SSR\*

20-265 Vac @ 0.05-0.5 A (Resistive Load); continuous

#### DC Pulse\*

Non-Isolated; 10 Vdc @ 20 mA \* Only with -AL Alarm Option

#### Operation

High/low, above/below, band, latch/unlatch, normally open/normally closed and process/deviation; front panel configurations

#### EXCITATION

(optional in place of Communication) 5 Vdc @ 40 mA 10 Vdc @ 60 mA Not available for Low Power Option

#### INSULATION

Power to Input/Output 2500 Vac per 1 min. test

1500 Vac per 1 min. test, (Low Voltage/Power Option)

#### RS-232/485 to Inputs/Outputs

500 Vac per 1 min. test (no isolation is provided for Strain units)

Approvals

UL, C-UL and see CE Approval Section

#### GENERAL

#### Line Voltage/Power

90-240 Vac +/-10%, 50-400 Hz\* 110-375 Vdc, equivalent voltage, **4 W** \* *No CE compliance above 60 Hz* 

#### Low Voltage/Power Option 12-36 Vdc, 3 W\*\*

External power source must meet Safety Agency Approvals for CAT II installation and double insulation.

\*\* Units can be powered safely with 24 Vac but, No Certification for CE/UL are claimed.

#### **External Fuse Required**

Time-Delay, UL 248-14 listed: 100 mA/250 V 400 mA/250 V (Low Voltage/Power Option) Time-Lag, IEC 127-3 recognized: 100 mA/250 V 400 mA/250 V (Low Voltage/Power Option)

#### **Environmental Conditions**

0 to 55°C (32 to 131°F), 90% RH non-condensing

Protection NEMA-4x (IP65) front bezel

Dimensions i/8 Series: 48 H x 96 W x 127 mm D (1.89 x 3.78 x 5")

i/8 Compact Series: 48 H x 96 W x 74 mm D (1.89 x 3.78 x 2.91")

i/16 Series: 48 H x 48 W x 127 mm D (1.89 x 1.89 x 5")

i/32 Series: 25.4 H x 48 W x 127 mm D (1.0 x 1.89 x 5")

#### Panel Cutout

i/8 Series: 1/8 DIN 45 H x 92 W mm (1.772" x 3.622 ")

i/16 Series: 1/16 DIN 45 mm (1.772") square

i/32 Series: 1/32 DIN 22.5 H x 45 W mm (0.886" x 1.772")

#### Weight

i/8 Series: 295 g (0.65 lb)

i/16 Series: 159 g (0.35 lb)

i/32 Series: 127 g (0.28 lb)

### PART 5 FACTORY PRESET VALUES

#### Table 5.1 Factory preset value

| MENU ITEMS                     | FACTORY PRESET VALUES | NOTES        |
|--------------------------------|-----------------------|--------------|
| Set Point 1 (SP1)              | 000.0                 |              |
| Set Point 2 (SP2)              | 000.0                 |              |
| Input:                         |                       |              |
| Input Type (INPT)              | 0 TO 100 MV (0-0.1)   |              |
| Ratiometric Operation (RTIO)   | Enable (ENBL)         |              |
| Display Resolution (RESO)      | Low (LO)              |              |
| Button                         | Peak (PEAK)           |              |
| Reading Configuration (RDG):   |                       |              |
| Decimal Point (DEC.P)          | FFF.F                 |              |
| Linearization Points (L.PNt)   | 0002                  |              |
| Filter Value (FLTR)            | 0004                  |              |
| Input/Reading (IN.RD)          | 0-100 mV = 0-9999     |              |
| Scale and Offset               |                       |              |
| Alarm 1 & 2:                   |                       |              |
| Alarm 1 (ALR1), Alarm 2 (ALR2) | Disable (DSBL)        |              |
| Absolute/Deviation (ABSO/DEV)  | Absolute (ABSO)       |              |
| Latch/Unlatch (LTCH/UNLT)      | Unlatch (UNLT)        |              |
| Contact Closure (CT.CL)        | Normally Open (N.O.)  |              |
| Active (ACTV)                  | Above (ABOV)          |              |
| Alarm At Power On (A.P.ON)     | Disable (DSBL)        | Alarm 1 only |
| Alarm Low (ALR.L)              | -100.0                |              |
| Alarm High (ALR.H)             | 400.0                 |              |
| Setpoint Deviation:            |                       |              |
| Setpoint Deviation             | Disable (DSBL)        |              |
| ID:                            |                       |              |
| ID Value                       | 0000                  |              |
| Full ID (FULL)                 | Disable (DSBL)        |              |
| Set Point ID (ID.SP)           | Disable (DSBL)        |              |

| MENU ITEMS                | FACTORY PRESET VALUES | NOTES |  |  |  |
|---------------------------|-----------------------|-------|--|--|--|
| Communication Parameters: |                       |       |  |  |  |
| Baud Rate (BAUD)          | 9600                  |       |  |  |  |
| Parity (PRTY)             | Odd                   |       |  |  |  |
| Data bit (DATA)           | 7 bit                 |       |  |  |  |
| Stop Bit                  | 1 bit                 |       |  |  |  |
| Modbus Protocol (M.BUS)   | No                    |       |  |  |  |
| Line Feed (LF)            | No                    |       |  |  |  |
| Echo (ECHO)               | Yes                   |       |  |  |  |
| Standard Interface (STND) | RS-232 (232C)         |       |  |  |  |
| Command Mode (MODE)       | Command (CMD)         |       |  |  |  |
| Separation (SEPR)         | Space (SPCE)          |       |  |  |  |
| Alarm Status (STAT)       | No                    |       |  |  |  |
| Reading (RDNG)            | Yes                   |       |  |  |  |
| Peak                      | No                    |       |  |  |  |
| Gross (GROS)              | No                    |       |  |  |  |
| Units (UNIT)              | No                    |       |  |  |  |
| Multipoint Address (ADDR) | 0001                  |       |  |  |  |
| Transmit Time (TR.TM)     | 0016                  |       |  |  |  |
| Display Color (COLR):     |                       |       |  |  |  |
| Normal Color (N.CLR)      | Green (GRN)           |       |  |  |  |
| Alarm 1 Color (1.CLR)     | Red (RED)             |       |  |  |  |
| Alarm 2 Color (2.CLR)     | Amber (AMBR)          |       |  |  |  |

## **CE APPROVAL INFORMATION**

1. Electromagnetic Compatibility (EMC)

This device comforms with requirements of EMC Directive 89/336/EEC, amended by 93/68/EEC. This instrument complies with the following EMC Immunity Standards as tested per EN 50082-2, 1995 (Industrial environment)

| Phenomena                                                     | Test Specification                                                                  | Basic Standard                            |
|---------------------------------------------------------------|-------------------------------------------------------------------------------------|-------------------------------------------|
| Electrostatic<br>Discharge                                    | +/- 4 kV contact discharge<br>+/- 8 kV air discharge                                | IEC 1000-4-2<br>Performance<br>Criteria B |
| Radio Frequency<br>electromagnetic<br>field.                  | 27 - 1000 MHz<br>10 V/m<br>80% AM (1 KHz)                                           | IEC 1000-4-3<br>Performance<br>Criteria A |
| Radio Frequency<br>electromagnetic field.<br>Pulse modulated. | 900 MHz<br>10 V/m<br>50% Duty cycle @ 200 Hz                                        | IEC 1000-4-3<br>Performance<br>Criteria A |
| Fast Transients                                               | +/- 2 kV (ac mains)<br>+/- 1 kV (dc, signal I/O)<br>5/50 ns Tr/Th, 5 KHz rep. freq. | IEC 1000-4-4<br>Performance<br>Criteria B |
| Radio Frequency conducted                                     | 0.15 - 80 MHz<br>10 V/m<br>80% AM (1 KHz)                                           | IEC 1000-4-6<br>Performance<br>Criteria A |

This instrument complies with the following EMC Emission Standards as tested per EN 50081-1, 1992 (Residential, Commercial and Light Industrial)

| Phenomena             | Frequency<br>Range                    | Limits                                                            | Basic<br>Standard   |
|-----------------------|---------------------------------------|-------------------------------------------------------------------|---------------------|
| Radiated<br>Emission  | 30-230 MHz<br>230-1000 MHz            | 30 dB_V/m at 10 m<br>37 dB_V/m at 10 m<br>quasi peak              | CISPR 22<br>Class B |
| Conducted<br>Emission | 0.15-0.5 MHz<br>0.5-5 MHz<br>5-30 MHz | 66-56 dB_V quasi peak<br>56 dB_V quasi peak<br>60 dB_V quasi peak | CISPR 22<br>Class B |

#### 2. Safety

This device conforms with Low Voltage Directive 73/23/EEC, amended by 93/68/EEC. The following LVD requirements have been met to comply with EN 61010-1, 1993 (Electrical equipment for measurement, control and laboratory use)

- 1. Pollution Degree 2
- 2. Installation Category II
- 3. Double Insulation
- 4. Class II Equipment (90-240 Vac Powered Units) Class III Equipment (12-36 Vdc Low Power Units)

## NOTES

| <br> |
|------|
| <br> |
|      |
|      |
|      |
|      |
| <br> |
|      |
|      |
|      |
|      |
|      |
|      |
|      |
|      |
|      |
|      |
|      |
|      |
|      |
|      |

## NOTES

| <br> |
|------|
| <br> |
|      |
|      |
|      |
| <br> |
|      |
|      |
|      |
|      |
|      |
|      |
|      |
|      |
| <br> |
|      |
|      |
|      |
|      |
|      |

## NOTES

| <br> |
|------|
|      |
|      |
|      |
|      |
|      |
|      |
|      |
|      |
|      |
| <br> |
|      |
|      |
| <br> |
|      |
|      |
| <br> |
| <br> |
|      |
|      |
| <br> |
| <br> |
|      |
|      |
|      |
|      |
|      |
|      |
|      |
|      |
|      |
|      |

#### Warranty/Disclaimer

NEWPORT Electronics, Inc. warrants this unit to be free of defects in materials and workmanship for a period of **one** (1) year from the date of purchase. In addition to NEWPORT's standard warranty period, NEWPORT Electronics will extend the warranty period for **four (4) additional years** if the warranty card enclosed with each instrument is returned to NEWPORT.

If the unit should malfunction, it must be returned to the factory for evaluation. NEWPORT's Customer Service Department will issue an Authorized Return (AR) number immediately upon phone or written request. Upon examination by NEWPORT, if the unit is found to be defective it will be repaired or replaced at no charge. NEWPORT's WARRANTY does not apply to defects resulting from any action of the purchaser, including but not limited to mishandling, improper interfacing, operation outside of design limits, improper repair, or unauthorized modification. This WARRANTY is VOID if the unit shows evidence of having been tampered with or shows evidence of being damaged as a result of excessive corrosion; or current, heat, moisture or vibration; improper specification; misapplication; misuse or other operating conditions outside of NEWPORT's control. Components which wear are not warranted, including but not limited to contact points, fuses, and triacs.

NEWPORT is pleased to offer suggestions on the use of its various products. However, NEWPORT neither assumes responsibility for any omissions or errors nor assumes liability for any damages that result from the use of its products in accordance with information provided by NEWPORT, either verbal or written. NEWPORT warrants only that the parts manufactured by it will be as specified and free of defects. NEWPORT MAKES NO OTHER WARRANTIES OR REPRESENTATIONS OF ANY KIND WHATSOEVER, EXPRESSED OR IMPLIED, EXCEPT THAT OF TITLE, AND ALL IMPLIED WARRANTIES INCLUDING ANY WARRANTY OF MERCHANTABILITY AND FITNESS FOR A PARTICULAR PURPOSE ARE HEREBY DISCLAIMED. LIMITATION OF LIABILITY: The remedies of purchaser set forth herein are exclusive and the total liability of NEWPORT with respect to this order, whether based on contract, warranty, negligence, indemnification, strict liability or otherwise, shall not exceed the purchase price of the component upon which liability is based. In no event shall NEWPORT be liable for consequential, incidental or special damages.

CONDITIONS: Equipment sold by NEWPORT is not intended to be used, nor shall it be used: (1) as a "Basic Component" under 10 CFR 21 (NRC), used in or with any nuclear installation or activity; or (2) in medical applications or used on humans. Should any Product(s) be used in or with any nuclear installation or activity, medical application, or used on humans, or misused in any way, NEWPORT assumes no responsibility as set forth in our basic WARRANTY / DISCLAIMER language, and additionally purchaser will indemnify NEWPORT and hold NEWPORT harmless from any liability or damage whatsoever arising out of the use of the Product(s) in such a manner.

#### Return Requests/Inquiries

Direct all warranty and repair requests/inquiries to the NEWPORT Customer Service Department. BEFORE RETURNING ANY PRODUCT(S) TO NEWPORT, PURCHASER MUST OBTAIN AN AUTHORIZED RETURN (AR) NUMBER FROM NEWPORT'S CUSTOMER SERVICE DEPARTMENT (IN ORDER TO AVOID PROCESSING DELAYS). The assigned AR number should then be marked on the outside of the return package and on any correspondence.

The purchaser is responsible for shipping charges, freight, insurance and proper packaging to prevent breakage in transit.

FOR <u>WARRANTY</u> RETURNS, please have the following information available BEFORE contacting NEWPORT:

- 1. P.O. number under which the product was PURCHASED,
- 2. Model and serial number of the product under warranty, and
- 3. Repair instructions and/or specific problems relative to the product.

FOR **NON-WARRANTY** REPAIRS, consult NEWPORT for current repair charges. Have the following information available BEFORE contacting NEWPORT:

- 1. P.O. number to cover the COST of the repair,
- 2. Model and serial number of product, and
- 3. Repair instructions and/or specific problems relative to the product.

NEWPORT's policy is to make running changes, not model changes, whenever an improvement is possible. This affords our customers the latest in technology and engineering.

NEWPORT is a registered trademark of NEWPORT Electronics, Inc.

© Copyright 2002 NEWPORT Electronics, Inc. All rights reserved. This document may not be copied, photocopied, reproduced, translated, or reduced to any electronic medium or machine-readable form, in whole or in part, without prior written consent of NEWPORT Electronics, Inc.

For immediate technical or application assistance please call:

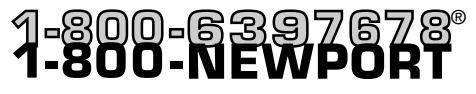

Newport Electronics, Inc. 2229 South Yale Street • Santa Ana, CA • 92704 • U.S.A. TEL: (714) 540-4914 • FAX: (714) 546-3022 Toll Free: 1-800-639-7678 • http://www.newportUS.com • e-mail:info@newportUS.com ISO 9001 Certified

Newport Technologies, Inc. 976 Bergar • Laval (Quebec) • H7L 5A1 • Canada TEL: (514) 335-3183 • FAX: (514) 856-6886 Toll Free: 1-800-639-7678 • http://www.newport.ca • e-mail:sales@newport.ca

Newport Electronics, Ltd. One Omega Drive • River Bend Technology Centre Northbank, Irlam • Manchester M44 5BD • United Kingdom Tel: +44 161 777 6611 • FAX: +44 161 777 6622 Toll Free: 0800 488 488 • http://www.newportuk.co.uk • e-mail:sales@newportuk.co.uk

Newport Electronics B.V. Postbus 8034 • 1180 LA Amstelveen • The Netherlands TEL: +31 20 3472121 • FAX: +31 20 6434643 Toll Free: 0800 0993344 • http://www.newport.nl • e-mail: sales@newport.nl

Newport Electronics spol s.r.o. Rudé armády 1868, 733 01 Karviná 8 • Czech Republic TEL: +420 69 6311899 • FAX: +420 69 6311114 Toll Free: 0800-1-66342 • http://www.newport.cz • e-mail: sales@newport.cz

Newport Electronics GmbH Daimlerstrasse 26 • D-75392 Deckenpfronn • Germany TEL: 49 7056 9398-0 • FAX: 49 7056 9398-29 Toll Free: 0800 / 6397678 • http://www.newport.de • e-mail: sales@newport.de

Newport Electronique S.A.R.L. 11, rue Jacques Cartier • 78280 Guyancourt • France TEL: +33 1 61 37 29 00 • FAX: +33 1 30 57 54 27 Toll Free: 0800 466 342 • http://www.newport.fr • e-mail: sales@newport.fr

> Mexico and Latin America TEL: 001-800-826-6342 • FAX: 001 (203) 359-7807 En Español: 001 (203) 359-7803

NEWPORTnet<sup>™</sup> On-Line Service Internet e-mail www.newportUS.com info@newportUS.com

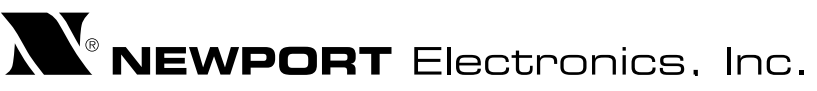